# **10Gb LAN and SR-IOV on Power**

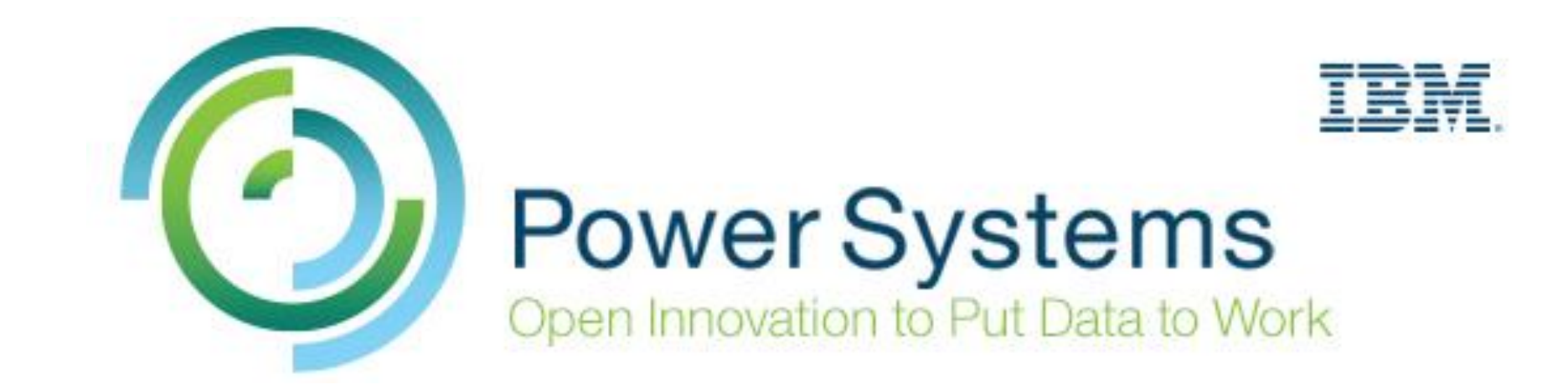

### Marie-Lorraine Bontron - Jean-Manuel Lenez

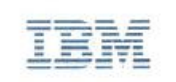

#### **Bontron Marie-Lorraine**

Advisory IT Specialist AIX and PowerSystems. **Virtualization** 

#### IBM Switzerland Ltd Rue Eugène-Marziano 25 P.O. Box 2465 CII-1211 Genera 2

Mobile +41 79 367 13 85 marie-lorraine.bontron@ch.ibm.com www.ibm.ch

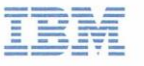

Lenez Jean-Manuel CTS Power Systems

IBM Switzerland Ltd Rue Eugène-Marziano 25 P.O. Box 2465 CH-1211 Geneva 2

Mobile +41 79 278 92 44 ilen@ch.ibm.com www.ibm.ch

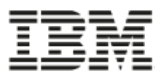

#### **Network Technologies on POWER Systems**

#### Dedicated Adapters

- Best possible performance
- Adapter exclusively bound to particular partition; no resource sharing

#### Virtual Ethernet Adapter

Hypervisor internal switching

#### VIOS Shared Ethernet Adapter

- Hypervisor Switch uplink through VIOS
- Options for high availability
  - SEA failover, SEA failover w. load sharing, NIB

#### Single Root I/O Virtualization (SR-IOV) and vNIC

vNIC Announced 5<sup>th</sup> October 2015

- SR-IOV is PCIe standard for hardware resource sharing
- vNIC is new virtual adapter type
- Host Ethernet Adapter (HEA)
  - Adapter virtualization technology
  - Not available for P7+ and P8 servers

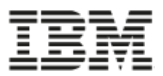

#### **Comment obtenir le maximum des interfaces 10G sur Power**

- Architecture pour répartir la charge et utiliser tous les interfaces
  - SEA load-sharing
  - NIB avec virtual switches
- Tuning des interfaces dans les VIOS et les LPARs
  - Segmentation offload et segmentation aggregation
  - Jumbo-frames

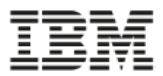

### Implémentation du réseau dans les VIOS - rappel

 Architecture typique avec du 1Gb: SEA failover, aggrégation de liens pour augmenter la bande passante et support de VLANs multiples.

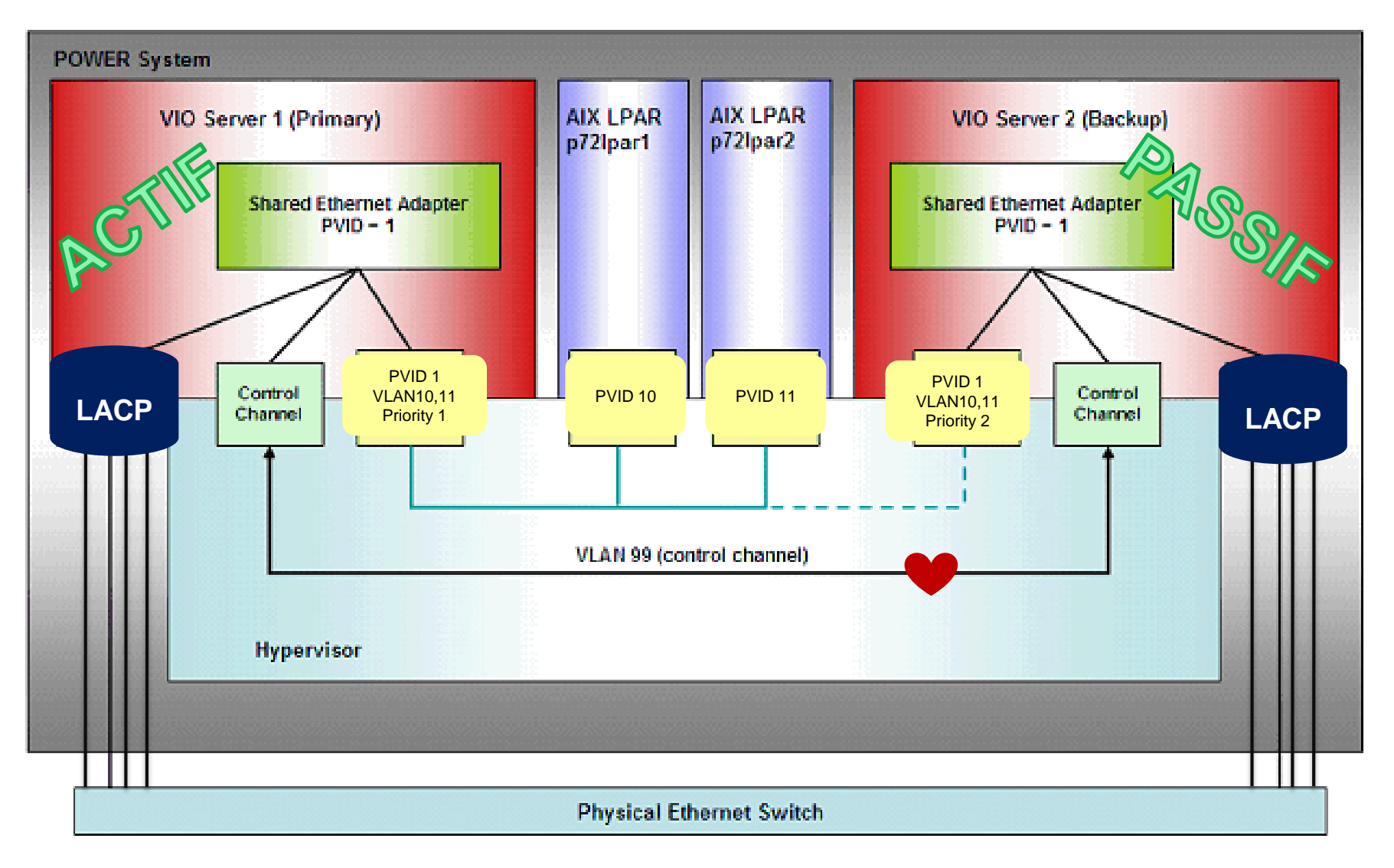

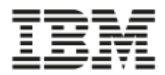

### Implémentation du 10G dans les VIOS

 Avec le remplacement des cartes 1G par des cartes 10G, il n'est plus acceptable d'avoir une configuration «active-passive» avec un VIOS qui «attend»…

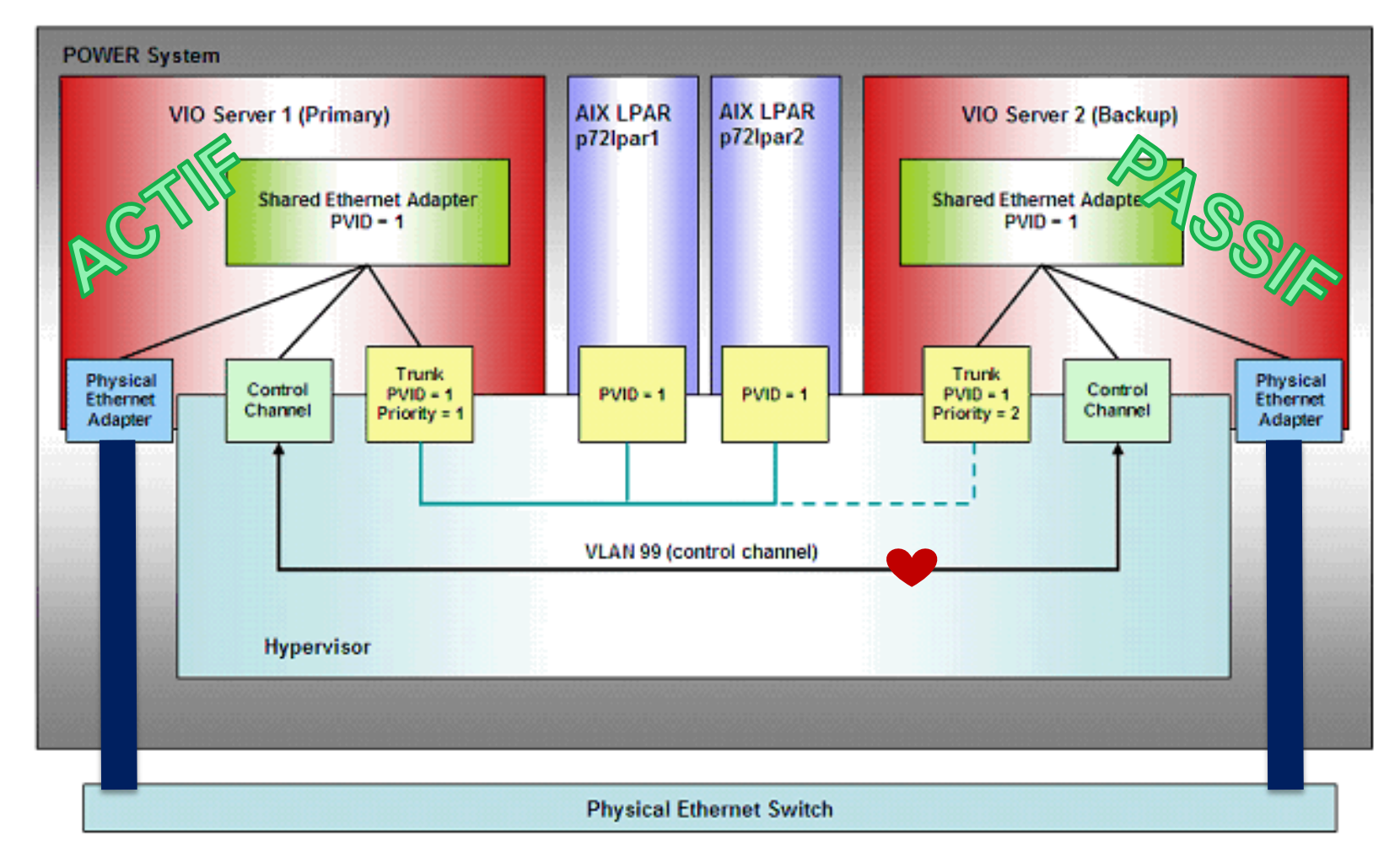

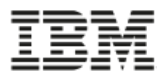

### Implémentation du 10G dans les VIOS – Option 1

- Configuration avec NIB (Network Interface Backup) au niveau de la LPAR => besoin d'une @IP\_to\_ping pour le failover
- Répartition de la charge par LPAR
- Support d'un seul ou de multiple VLANs

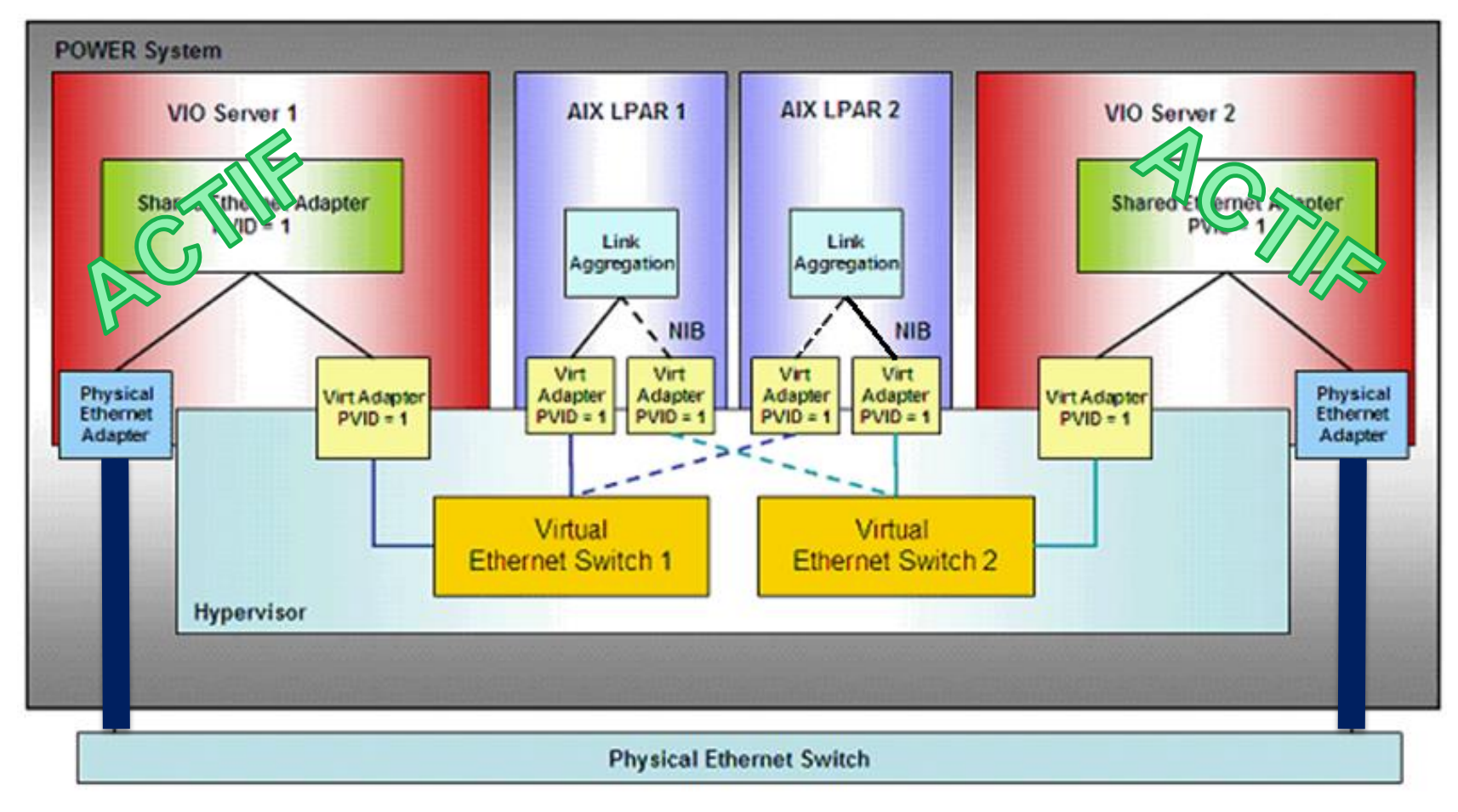

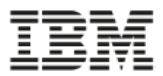

### Implémentation du 10G dans les VIOS – Option 2

- Configuration en SEA «Load-Sharing», basé sur les VLANs
- Implique d'avoir plusieurs VLANs
- La répartition est effectuée au niveau des VIOS

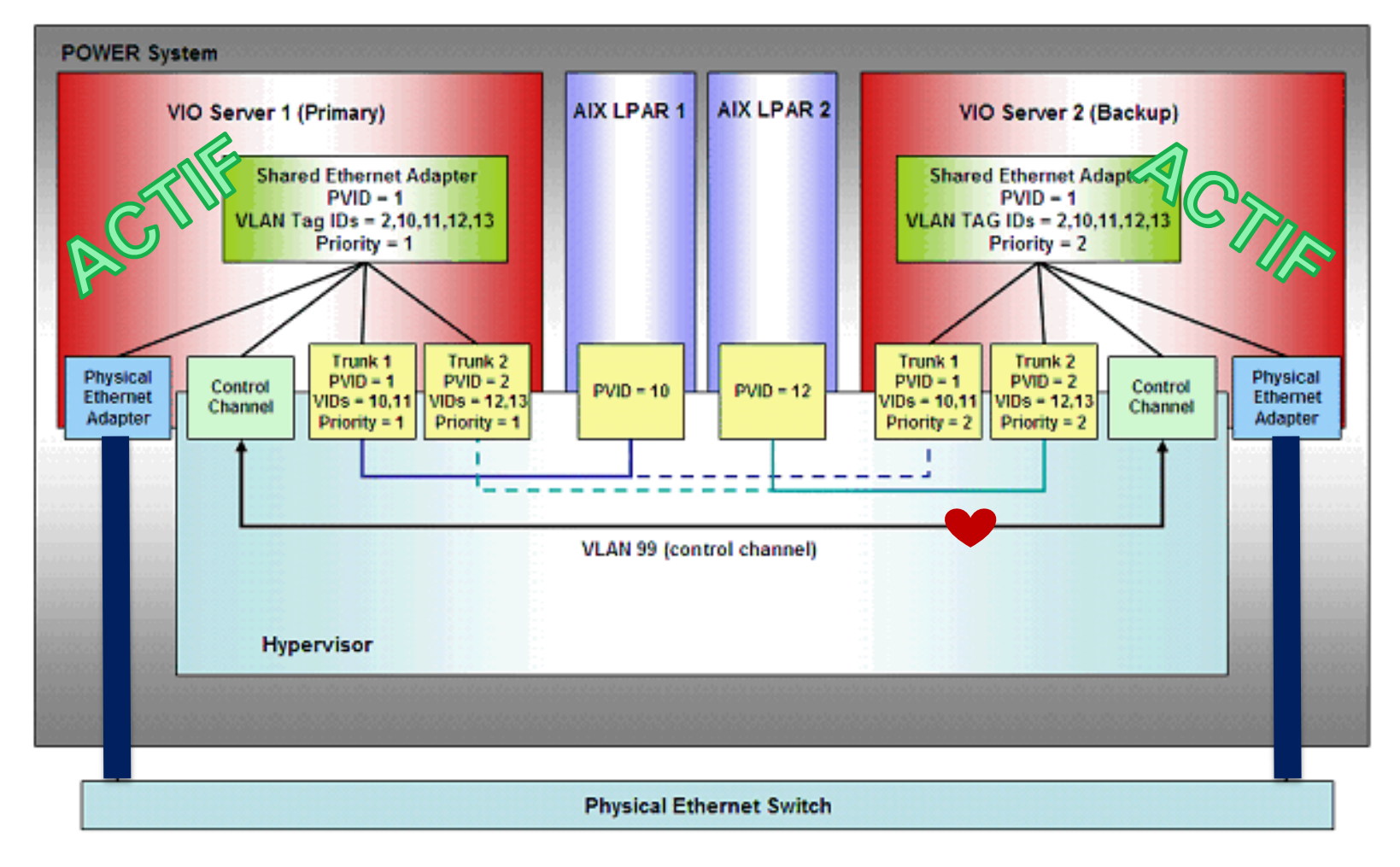

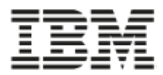

#### Ethernet virtuel : mesure de l'activité réseau

 L'envoi de frame par l'interface ethernet virtuel correspond à un transfert de mémoire initié par un appel à l'hyperviseur (H\_SEND\_LOGICAL\_LAN) de l'OS du site envoyeur. Ceci implique l'utilisation de CPU...

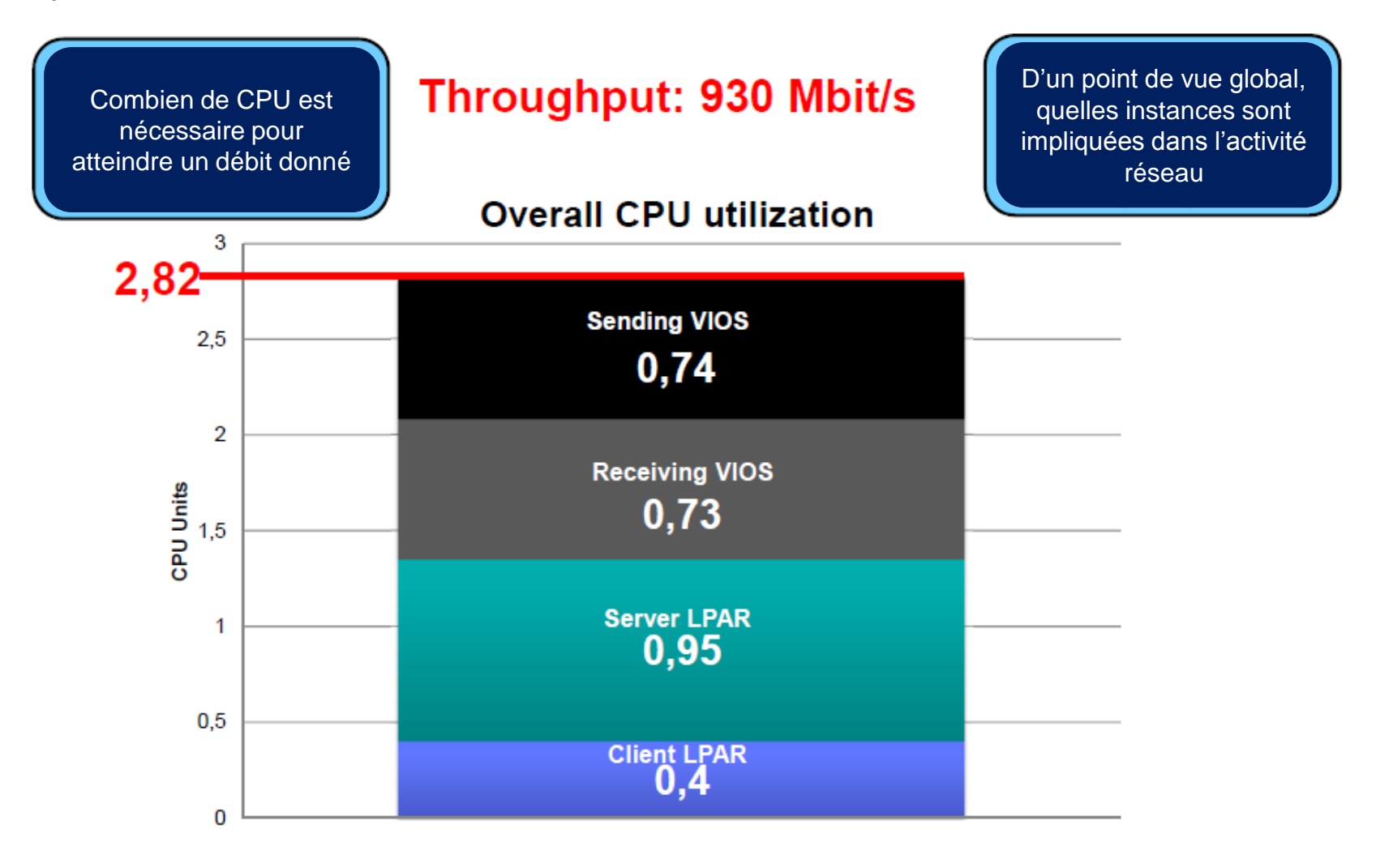

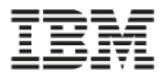

#### Ethernet virtuel : mesure de l'activité réseau

 Sans aucun paramétrage, on atteint un débit de 1.6Gbits/s avec plus de 6 CPUs

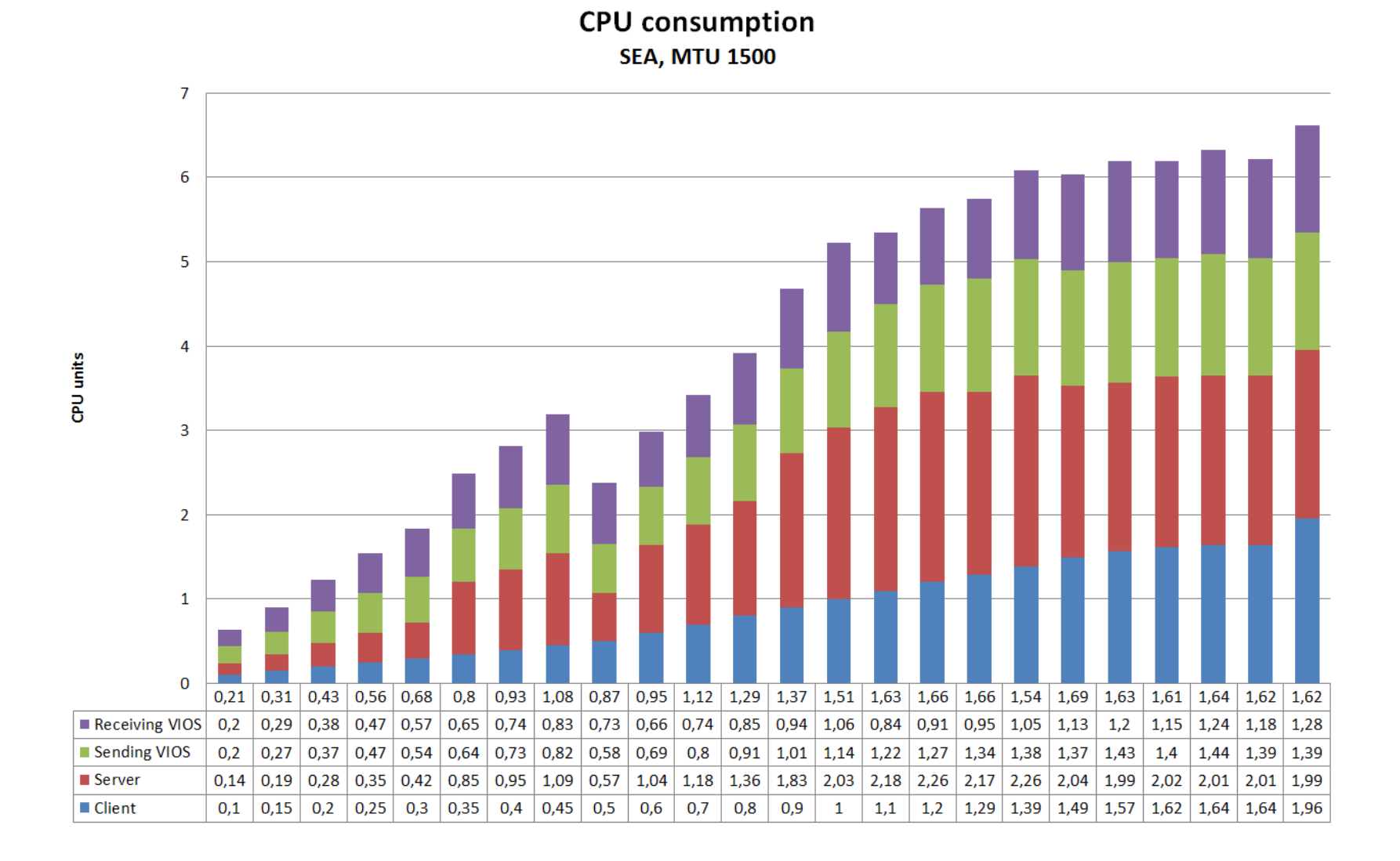

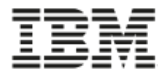

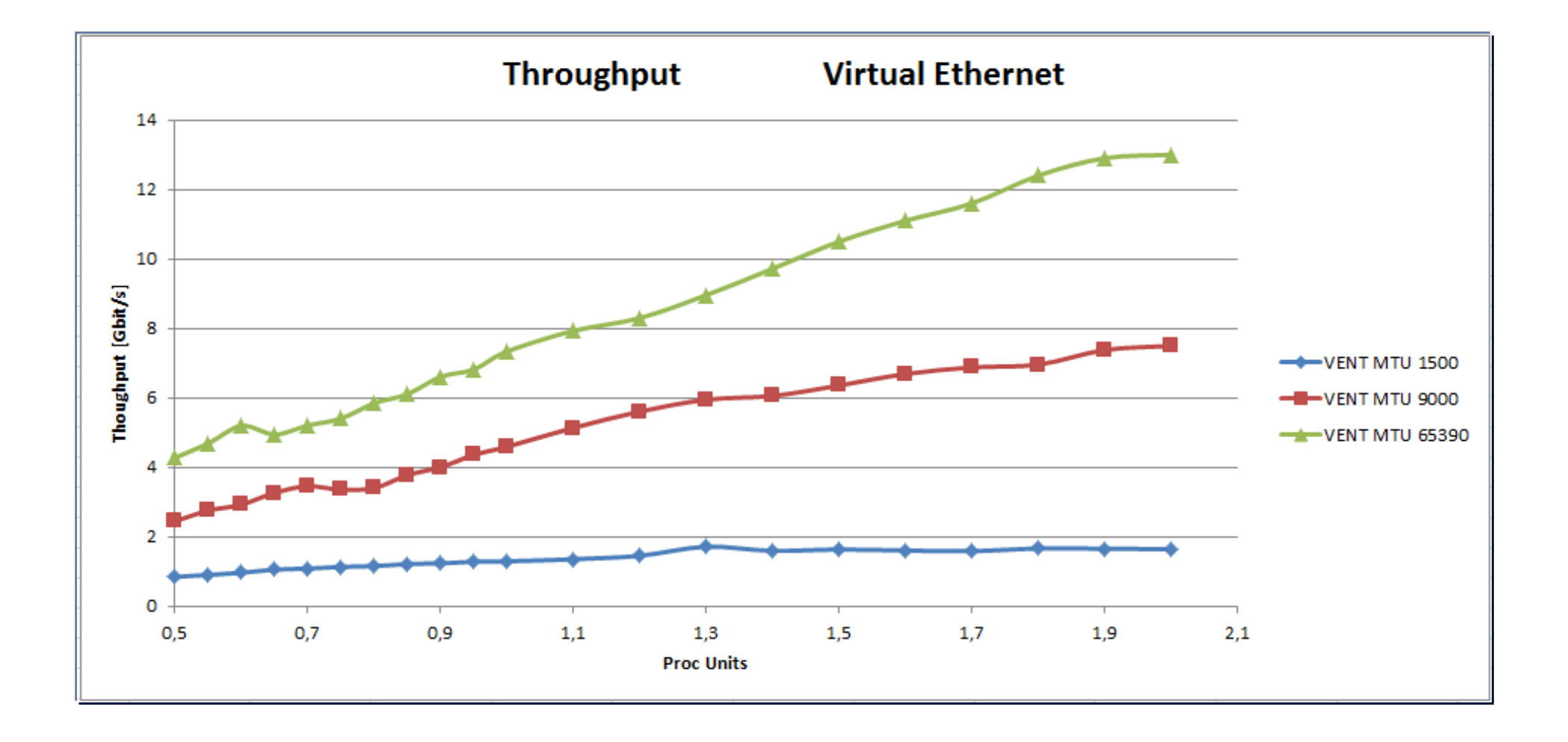

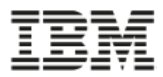

#### Ethernet virtuel : débit selon le modèle de power

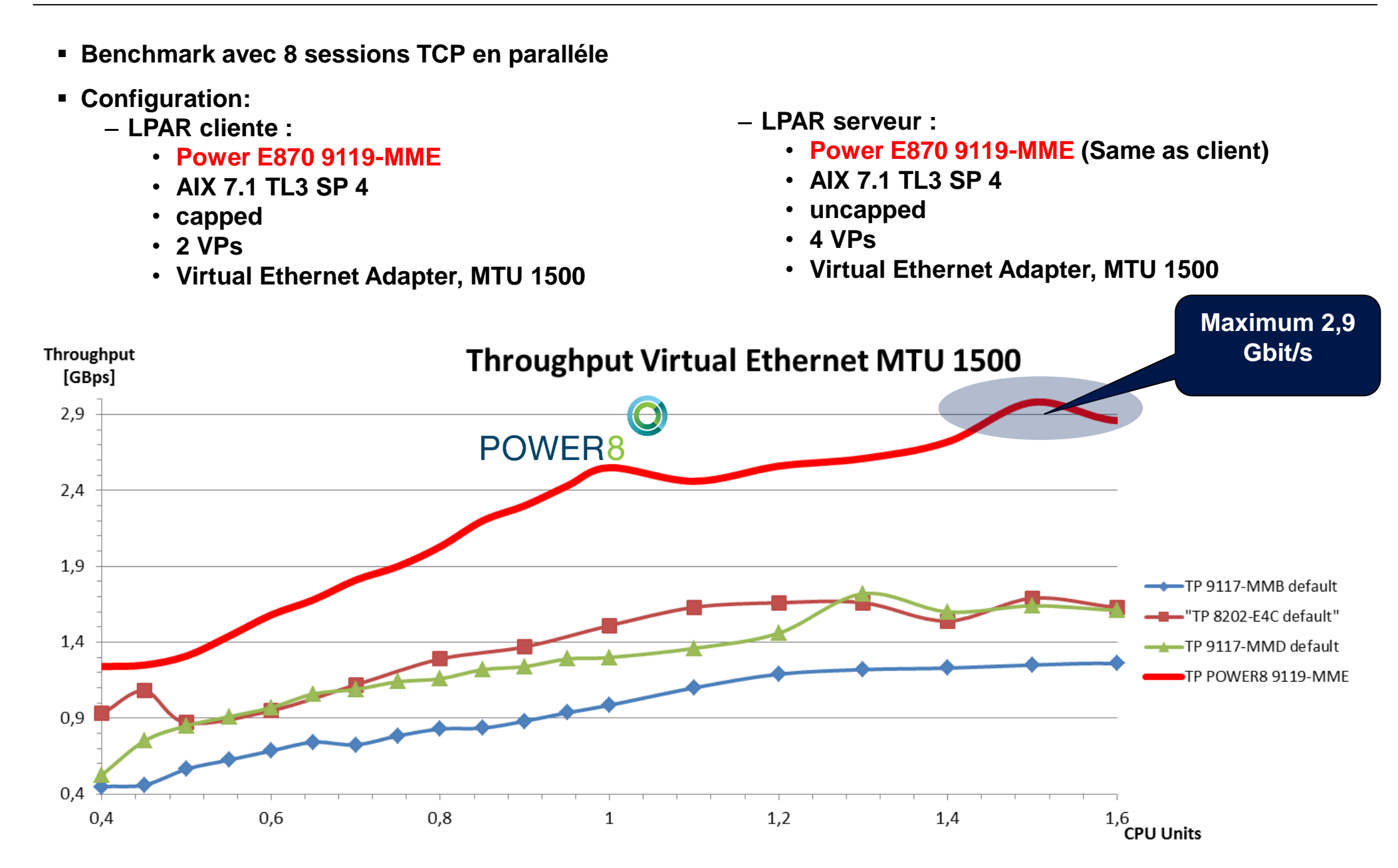

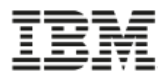

#### Tuning pour la virtualisation du 10Gb LAN

- Options pour augmenter le débit et réduire la consommation CPU
  - jumbo frame
  - segmentation offload segment aggregation
- Jumbo frame
  - Doit être implémenté sur une base «end-to-end»
  - AIX supporte l'option mtu\_discover qui permet de négocier le mtu en début de connexion
  - Le paramètre mtu\_size peut être changé dynamiquement de 1500 to 9000 sur les interfaces réseau virtuels

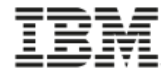

#### Jumbo frame

• Avec mtu à 9000, environ 6Gb/s pour 6 CPUs... 3.7 x plus de débit

CPU consumption SEA, MTU 9000

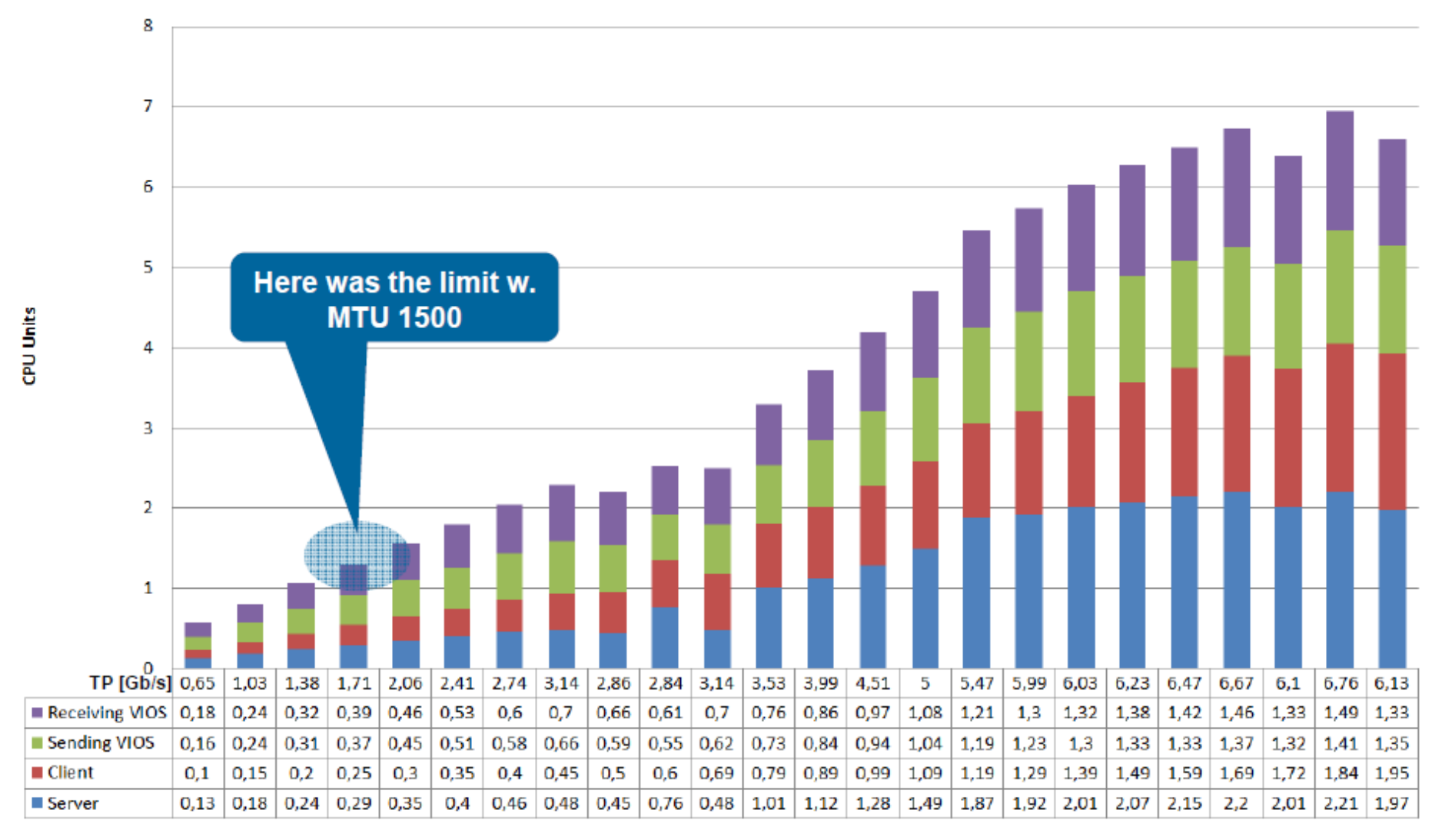

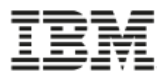

Segmentation offload (largesend)

- La tâche de segmenter les données en frame de "mtu" appropriée est déportée de l'OS à la carte physique. La LPAR peut envoyer des paquets de 64K au travers des adapteurs ethernet virtuel.
- Les bénéfices directs sont les suivants:
  - Réduction significative de la consommation CPU dans la LPAR et dans le VIOS pour **l'envoi** de paquets
  - Amélioration du débit effectif **sortant** du VIOS pour les connexions réseau rapide.
- La configuration se fait uniquement sur les LPARs et le VIOS. Aucune intervention n'est requise sur les équipements réseau physique
  - Sur les LPARs : activer le "largesend" au niveau de l'interface réseau (en0)
  - Sur les VIOS : activer le "largesend" au niveau des cartes physiques et du SEA

#### Segment aggregation (largereceive)

- Les paquets sont bufferisés au niveau du VIOS et passé à l'adapteur Ethernet virtuel de la LPAR par bloc de 64K.
- Les bénéfices directs sont les suivants:
  - Réduction significative de la consommation CPU dans la LPAR et dans le VIOS pour **la réception** de paquets
  - Amélioration du débit effectif entrant du VIOS pour les connexions réseau rapide.
- La configuration se fait uniquement sur le VIOS. Aucune intervention n'est requise sur les équipements réseau physique, ni sur les LPARs
  - Sur les VIOS : activer le "largereceive" au niveau des cartes physiques et du SEA

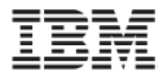

#### Consommation CPU globale pour un SEA sur 10GbE avec largesend

 Avec largesend, environ 5.6Gb/s pour 4 CPUs ... 3.5 x plus avec 2/3 de CPU

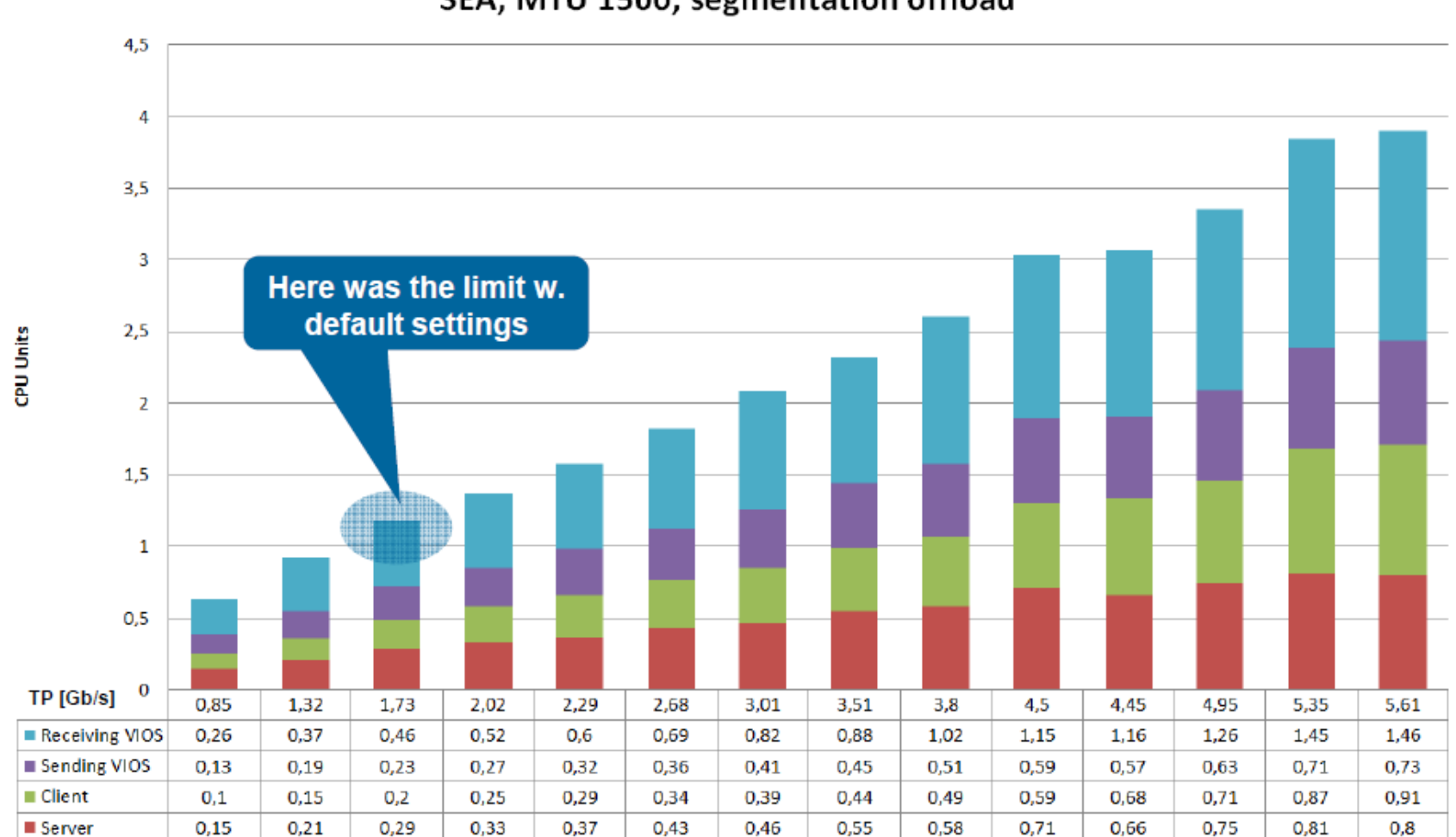

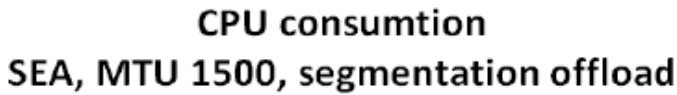

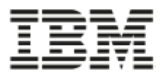

Consommation CPU globale pour un SEA sur 10GbE avec largesend et jumbo frame

Avec largesend ET jumbo frames, 7.3 Gb/s pour 4.6 CPUs ...
 ... 4.5 x plus avec 75% de CPU...

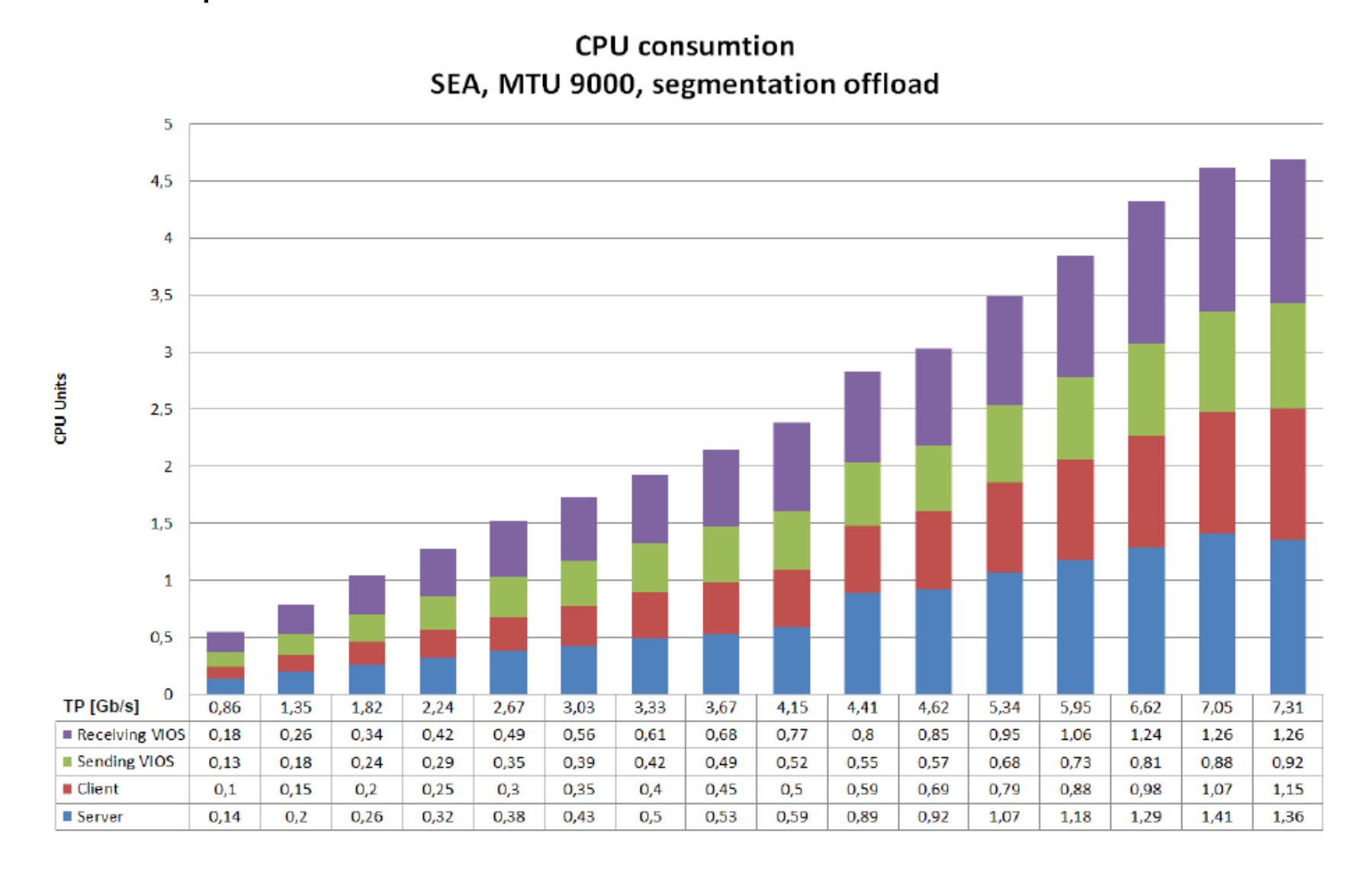

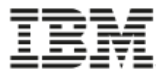

### **SR-IOV PERFORMANCE**

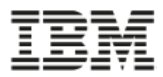

#### **Performance tests for Single Root I/O Virtualization**

#### Benchmark results 10 Gigabit Ethernet

- SR-IOV provides a better out-of-box performance than SEA with 10Gb (x 6-7 better TP/CPU ratio than Virtual Ethernet)
- Much lower CPU usage at MTU 1500 or 9000
- CPU utilization with SR-IOV is equivalent to Virtual Ethernet switching with MTU 64K

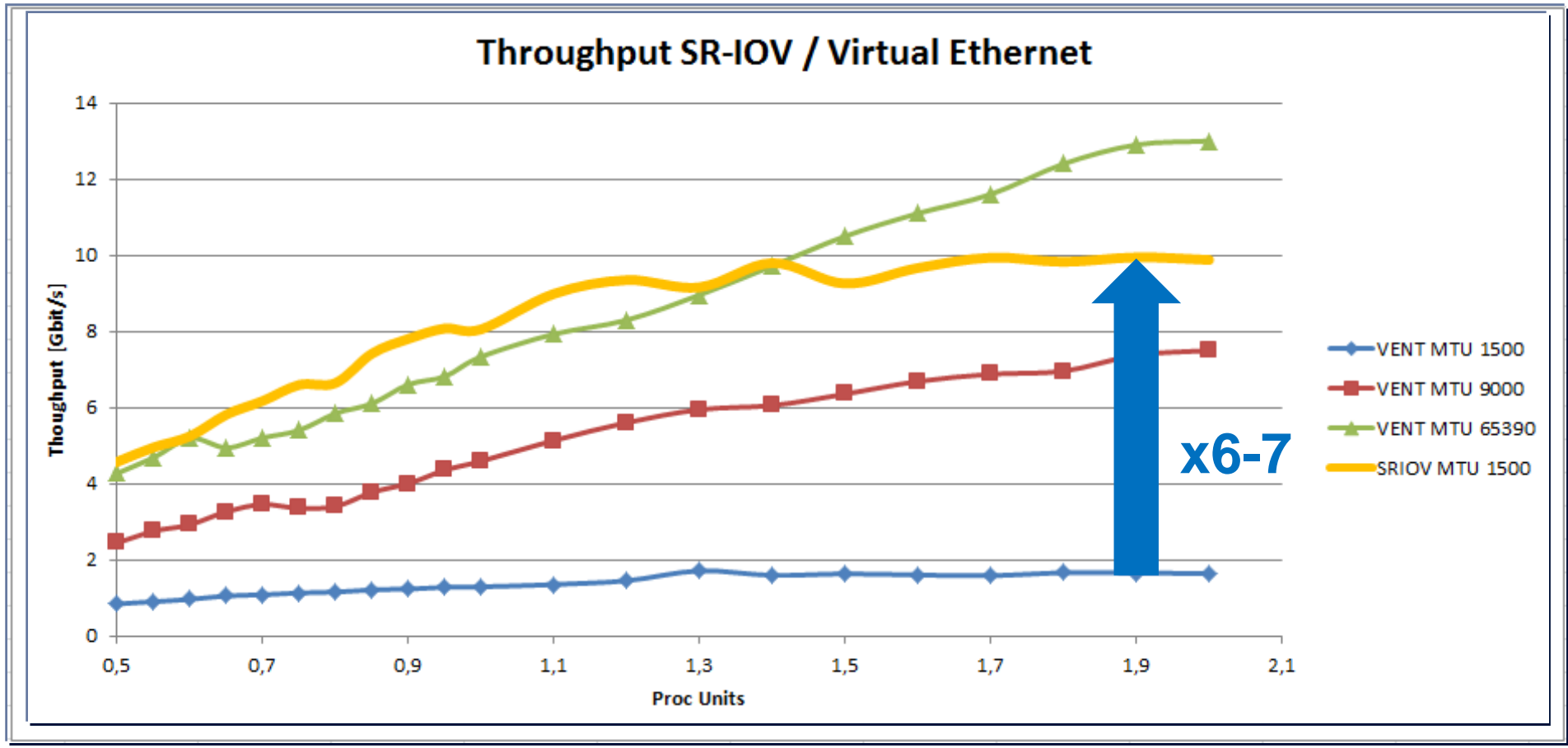

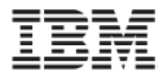

#### **POWER8 SR-IOV internal switching on POWER8 S824**

 POWER8 provides access to adapter line-speed with less CPU units compared to POWER7+.

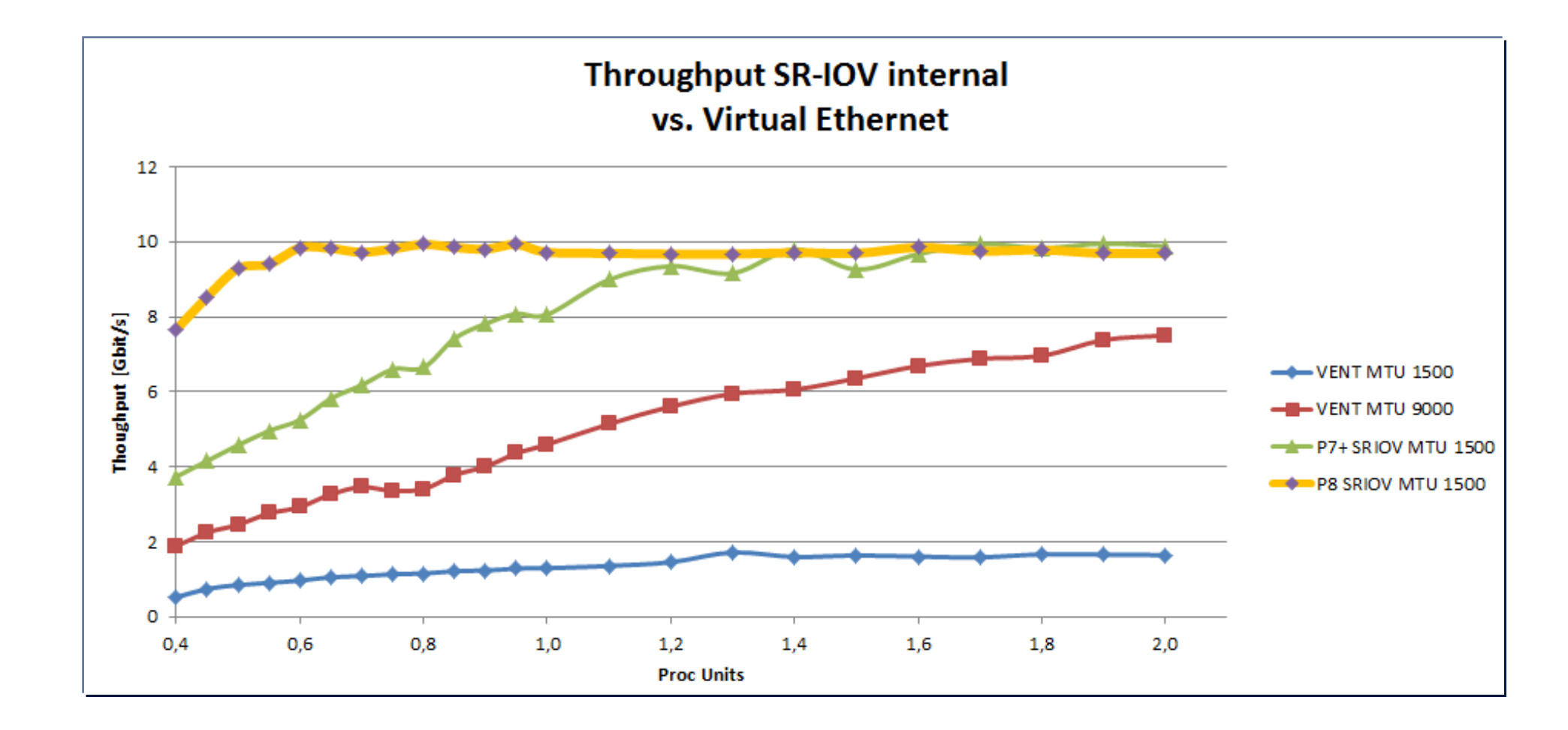

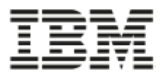

#### **CPU units consumption: SEA / SR-IOV**

| Throughput:       | 2.5 Gbit/s | 5 Gbit/s | 5 Gbit/s | 10 Gbit/s |
|-------------------|------------|----------|----------|-----------|
| CPU<br>consumtion | 5.8        | 2.8      | 0.8      | 1.6       |

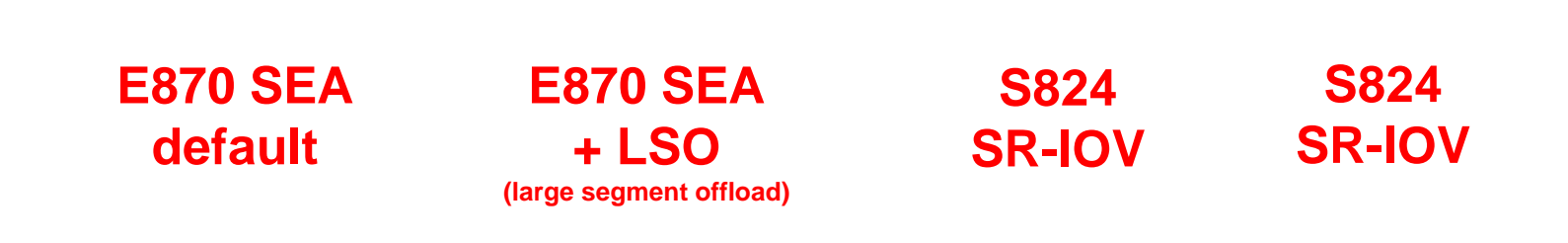

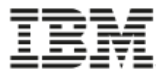

### **SR-IOV ARCHITECTURE**

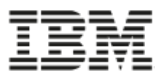

#### **SR-IOV** architecture

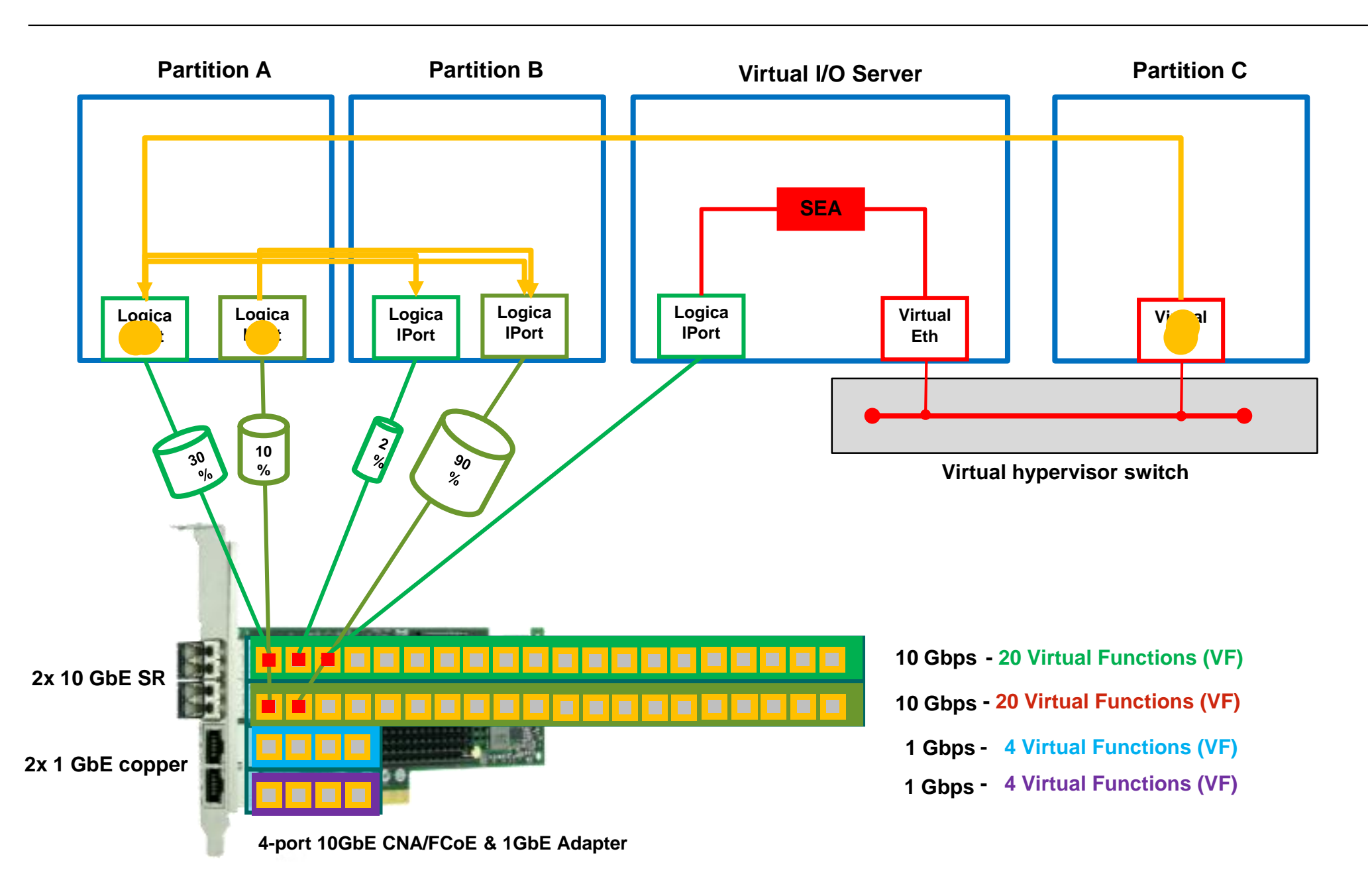

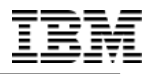

# **SR-IOV ADAPTERS AND PLACEMENT**

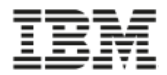

#### **Systems with SR-IOV Support**

- 4/2014 GA
  - 9117-MMD (IBM Power 770), 9179-MHD (IBM Power 780), 8412-EAD (IBM Power ESE)
    - System node PCIe slots

#### • 3/2015 GA

- 9119-MME (IBM Power System E870), 9119-MHE (IBM Power System E880)
  - System node PCIe slots

#### • 6/2015 GA

- Power scale-out servers, expanded options for Power E870 and E880, and Power E850
- PCIe Gen3 I/O expansion drawer.
- The following POWER8 PCIe slots are SR-IOV capable:
  - All Power E870/E880 and Power E850 system node slots.
  - Slots C6, C7, C10, and C12 of a Power S814 (1S 4U) or S812L (1S 2U) server.
  - Slots C2, C3, C4, C5, C6, C7, C10, and C12 of a S824 or S824L server (2-socket, 4U) with both sockets populated. If only one socket is populated, then C6, C7, C10, and C12.
  - Slots C2, C3, C5, C6, C7, C10, and C12 of a S822 or S822L server (2-socket, 2U) with both sockets populated. If only one socket is populated, then C6, C7, C10, and C12.
  - Slots C1 and C4 of the 6-slot Fan-out Module in a PCIe Gen3 I/O drawer. If system memory is less than 128GB only slot C1 of a Fan-out Module is SR-IOV capable.

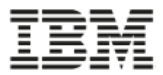

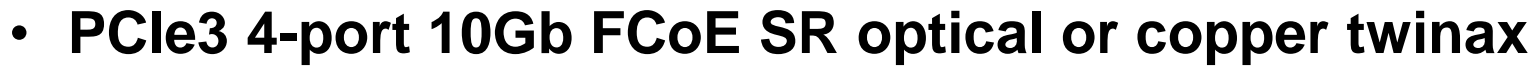

- #EN15: Optical 10GbE SR, Full Hight
- #EN16: Optical 10GbE SR, Low Profile
- #EN17: Copper 10GbE SR, Full Hight
- #EN18: Copper 10GbE SR, Low Profile

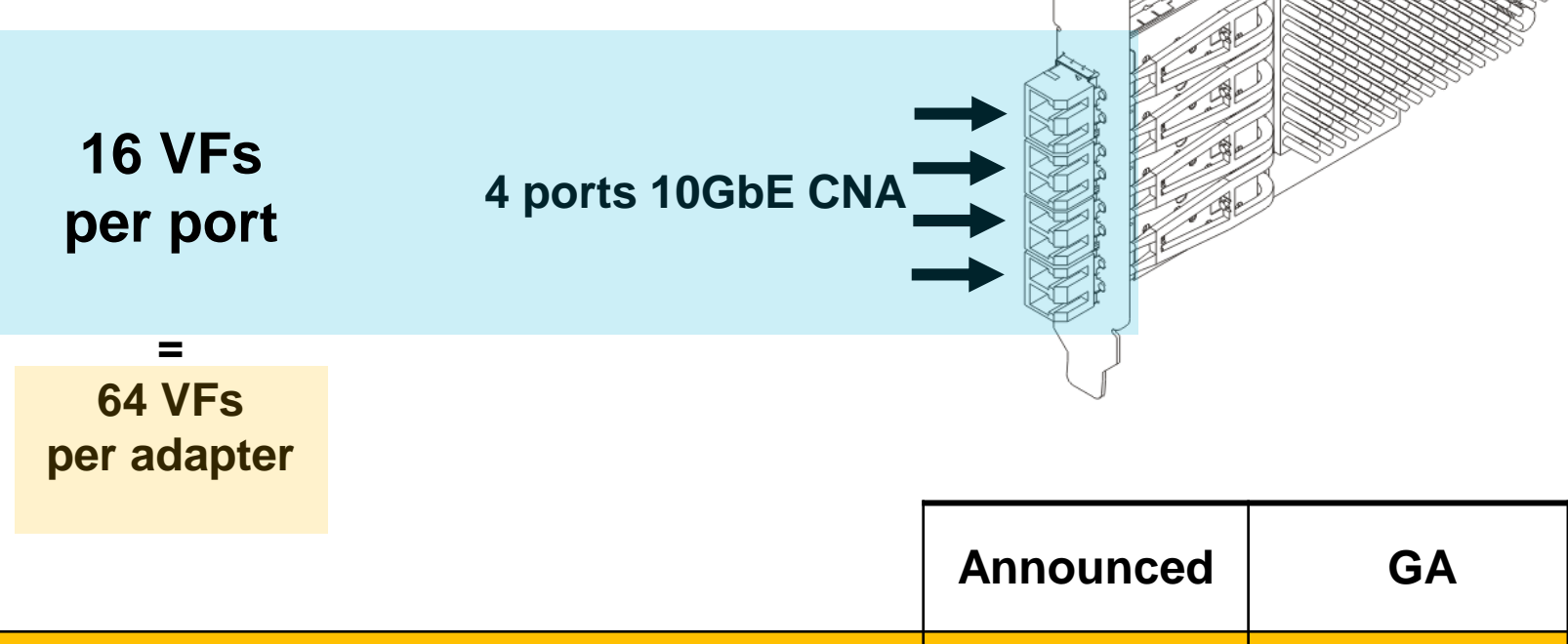

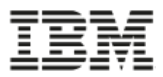

#### **SR-IOV** capable slots on E870/E880 systems

- 9119-MHE or 9119-MME system nodes
- All slot positions are SR-IOV capable
- See adapter placement rules http://www-01.ibm.com/support/knowledgecenter/9119-MME/p8eab/p8eab\_87x\_88x\_slot\_details.htm?lang=en

| Slot<br>Position | Slot  | Device Feature or<br>CCIN | Device Description                                       | SR-IOV capable | Used by Partition / Profile |
|------------------|-------|---------------------------|----------------------------------------------------------|----------------|-----------------------------|
| 1                | P1-C1 | EN0J                      | PCIe2 4-port (10Gb FCoE & 1GbE) SR&RJ45<br>Adapter       | yes            | vios1                       |
| 2                | P1-C2 |                           | 8 Gigabit PCI Express Dual Port Fibre Channel<br>Adapter | yes            | lpar1                       |
| 3                | P1-C3 |                           | 8 Gigabit PCI Express Dual Port Fibre Channel<br>Adapter | yes            | vios1                       |
| 4                | P1-C4 | EN0J                      | PCIe2 4-port (10Gb FCoE & 1GbE) SR&RJ45<br>Adapter       | yes            | vios2                       |
| 5                | P1-C5 |                           | 8 Gigabit PCI Express Dual Port Fibre Channel<br>Adapter | yes            | vios2                       |
| 6                | P1-C6 |                           | SAS RAID Controller, PCIe3 x8, Quad-port<br>6Gb          | yes            |                             |
| 7                | P1-C7 |                           | 8 Gigabit PCI Express Dual Port Fibre Channel<br>Adapter | yes            | vios2                       |
| 8                | P1-C8 |                           | Ethernet controller                                      | yes            |                             |

PCle3, x16 Slot with direct Processor Module connection
 PCle3, x8 Slot with direct Processor Module connection

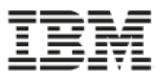

#### **SR-IOV** capable slots on PCIe Gen3 I/O expansion drawer

#### • Two slot positions per Fan-out module are SR-IOV capable

#### See adapter placement rules

https://www-01.ibm.com/support/knowledgecenter/9119-MHE/p8eab/p8eab\_emx0\_slot\_details.htm

| Slot<br>Position | Slot  | Device Feature or<br>CCIN | Device Description                                       | SR-IOV capable | Used by Partition / Profile |
|------------------|-------|---------------------------|----------------------------------------------------------|----------------|-----------------------------|
| 1                | P1-C1 | EN0H                      | PCIe2 4-port (10Gb FCoE & 1GbE) SR&RJ45<br>Adapter       | yes            | vios1                       |
| 2                | P1-C2 |                           | 8 Gigabit PCI Express Dual Port Fibre Channel<br>Adapter | no             | vios1                       |
| 3                | P1-C3 |                           | 8 Gigabit PCI Express Dual Port Fibre Channel<br>Adapter | no             | vios2                       |
| 4                | P1-C4 | EN0H                      | PCIe2 4-port (10Gb FCoE & 1GbE) SR&RJ45<br>Adapter       | yes            | vios1                       |
| 5                | P1-C5 |                           | 8 Gigabit PCI Express Dual Port Fibre Channel<br>Adapter | no             | vios2                       |
| 6                | P1-C6 |                           | SAS RAID Controller, PCIe3 x8, Quad-port<br>6Gb          | no             |                             |
| 7                | P2-C1 |                           | 8 Gigabit PCI Express Dual Port Fibre Channel<br>Adapter | yes            | vios2                       |
| 8                | P2-C2 |                           | Ethernet controller                                      | no             |                             |
| 9                | P2-C3 |                           |                                                          | no             |                             |
| 10               | P2-C4 |                           |                                                          | yes            |                             |
| 11               | P2-C5 |                           |                                                          | no             |                             |
| 12               | P2-C6 |                           |                                                          | no             |                             |

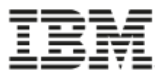

#### **SR-IOV** capable slots on S824 systems

| Slot<br>Position | Slot     | Device Feature or<br>CCIN | Device Description                                       | SR-IOV<br>capable | Used by Partition / Profile |
|------------------|----------|---------------------------|----------------------------------------------------------|-------------------|-----------------------------|
| 1                | C2       | EN0H                      | PCIe2 4-port (10Gb FCoE & 1GbE) SR&RJ45<br>Adapter       | yes               | vios1                       |
| 2                | C3       |                           | 8 Gigabit PCI Express Dual Port Fibre Channel<br>Adapter | yes               | vios1                       |
| 3                | C4       |                           | 8 Gigabit PCI Express Dual Port Fibre Channel<br>Adapter | yes               | vios1                       |
| 4                | C5       | EN0H                      | PCIe2 4-port (10Gb FCoE & 1GbE) SR&RJ45<br>Adapter       | yes               | vios2                       |
| 5                | C6       |                           | 8 Gigabit PCI Express Dual Port Fibre Channel<br>Adapter | yes               | vios2                       |
| 6                | C7       |                           | SAS RAID Controller, PCIe3 x8, Quad-port<br>6Gb          | yes               |                             |
| 7                | C8       |                           | 8 Gigabit PCI Express Dual Port Fibre Channel<br>Adapter | no                | vios2                       |
| 8                | C9       |                           | Ethernet controller                                      | no                |                             |
| 9                | C10      | EN0H                      | PCIe2 4-port (10Gb FCoE & 1GbE) SR&RJ45<br>Adapter       | yes               | Hypervisor                  |
| 10               | C11      |                           | Empty Slot                                               | no                |                             |
| 11               | C12      | EN0H                      | PCIe2 4-port (10Gb FCoE & 1GbE) SR&RJ45<br>Adapter       | yes               | Hypervisor                  |
|                  | C14      |                           | IBM PCIe3 x8 Cache SAS RAID Internal<br>Adapter 6Gb      | yes               |                             |
|                  | C15      |                           | IBM PCIe3 x8 Cache SAS RAID Internal<br>Adapter 6Gb      | yes               |                             |
| PCIe3 x16        | Slot wit | th direct Processor M     | odule connection PCIe3, x8 Slot on Switch 1.             | 32-lane           | -                           |

PCle3, x8 Slot with direct Processor Module connection

PCIe3, x8 Slot on Switch 1, 32-lane PCIe3, x8 Slot on Switch 2, 48-lane

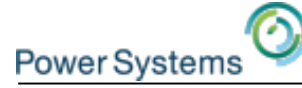

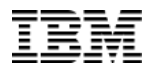

## **QUALITY OF SERVICE**

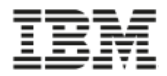

- Capacity setting controls adapter and system resource levels, including desired bandwidth
- New logical port must be created to assign new capacity to partitions.
- Capacity can not be changed dynamically.
- Therefore, it may be desired to leave some capacity.
- Capacity setting must be a multiple of the default (2%).

| - |                                | . e.e. ijpe           | Logical Ports | Logical Ports |
|---|--------------------------------|-----------------------|---------------|---------------|
| 0 | U78CB.001.WIH0002-<br>P1-C7-T1 | Converged<br>Ethernet | 19            | 1             |

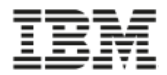

#### **SR-IOV desired bandwidth**

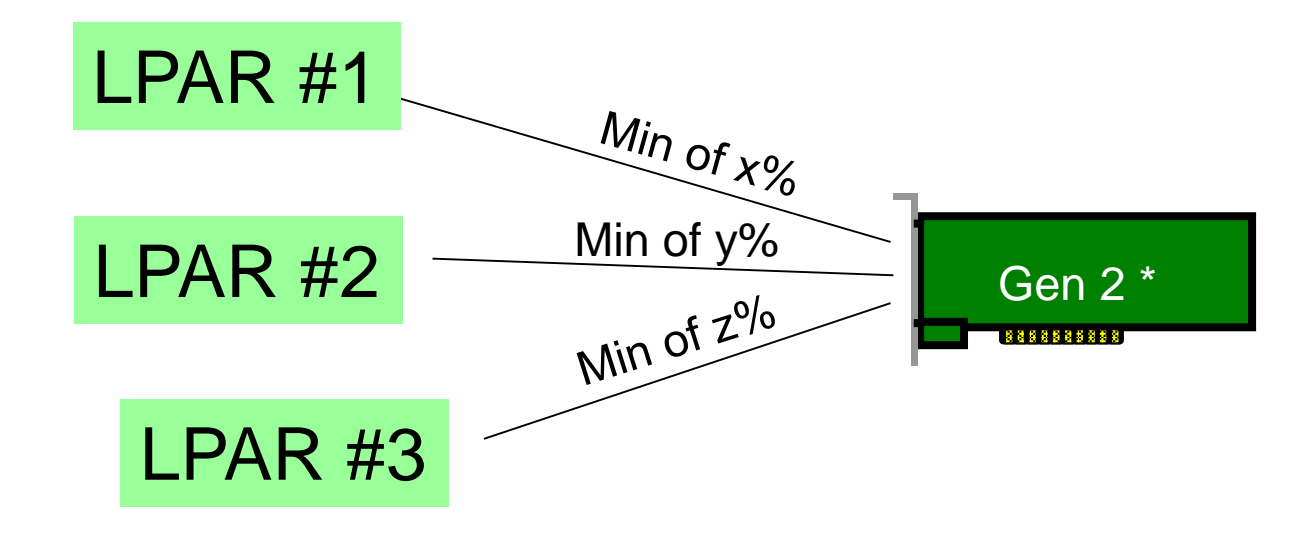

- If LPAR #1 needs it, will have x% desired outgoing bandwidth.
- If LPAR #2 needs it, will have y% desired outgoing bandwidth.
- If LPAR #3 needs it, will have z% desired outgoing bandwidth.
- If additional outgoing bandwidth available, any partition can use it.
- If a partition doesn't need its minimum, that bandwidth is available to other partitions until the owning partition needs it.
- Capacity settings don't have any influence on the incoming bandwidth.
  <sup>33</sup>

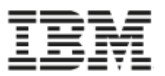

### SRIOV .... A Potential Technology of Interest from session aWN06

**Virtualization with VIOS example** 

- Redundant VIOS with one hardware resource
- Minimum amount of bandwidth for Quality of Service (QoS)

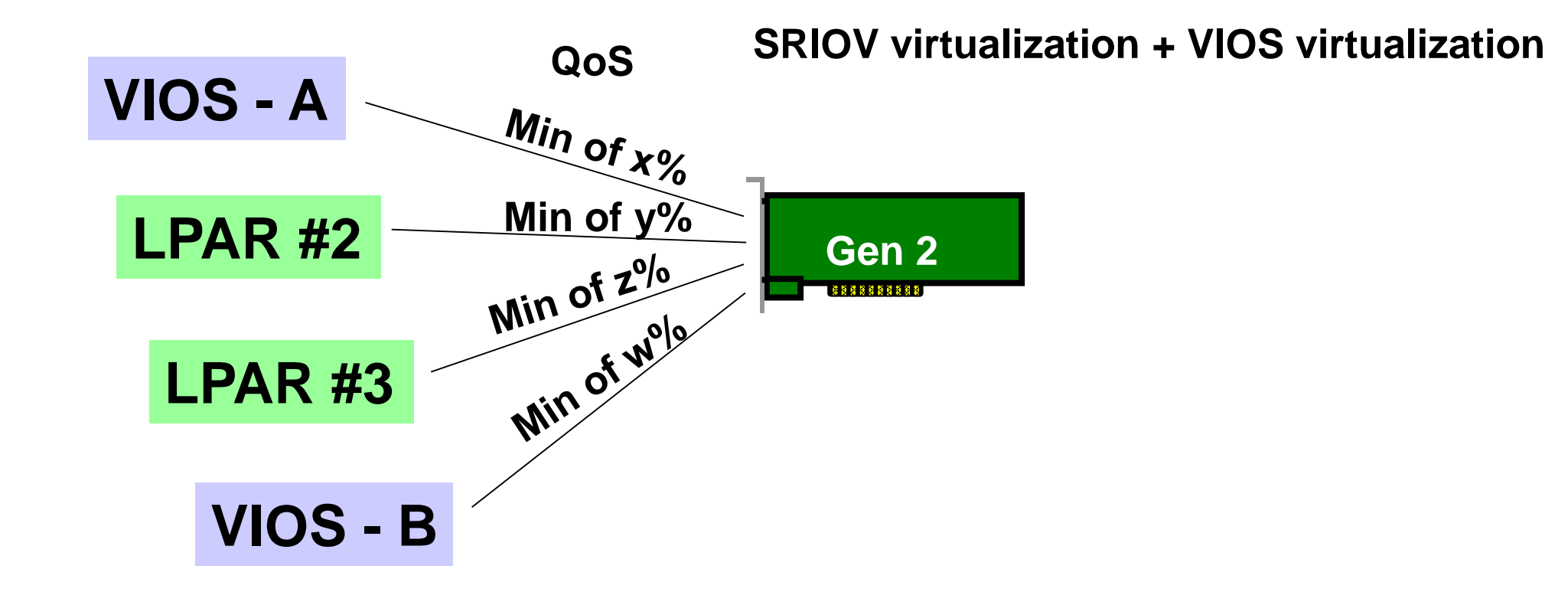

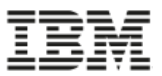

### SRIOV .... A Potential Technology of Interest from session aWN06

#### Virtualization with VIOS example

- Redundant VIOS with redundant hardware resource
- Minimum amount of bandwidth for Quality of Service (QoS)

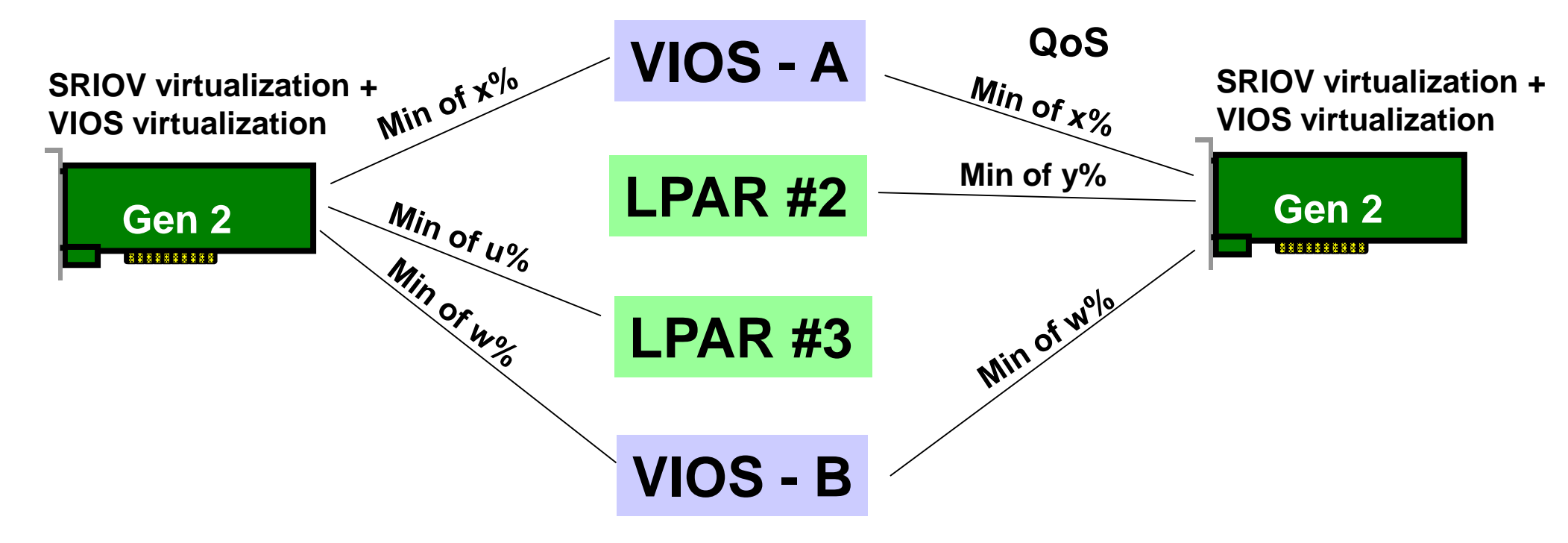

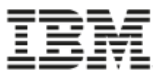

#### **SR-IOV** desired bandwidth

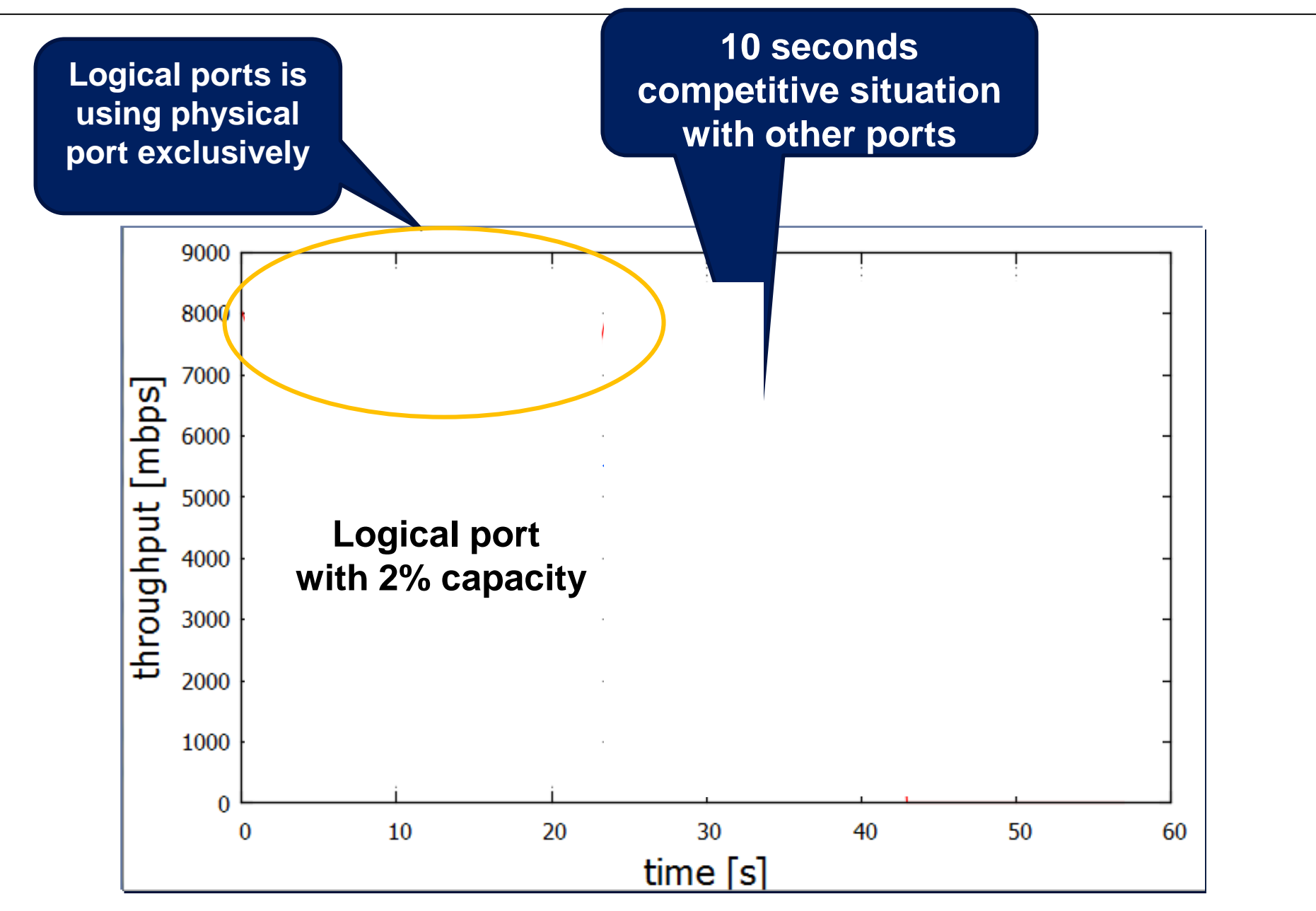

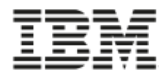

#### **QoS Capacity Tests - Summary**

- Bandwidth test with two competitive LPARs
- LPAR1 (blue) with different capacity settings (2% 98%)
- LPAR2 (red) with fixed capacity of 2%

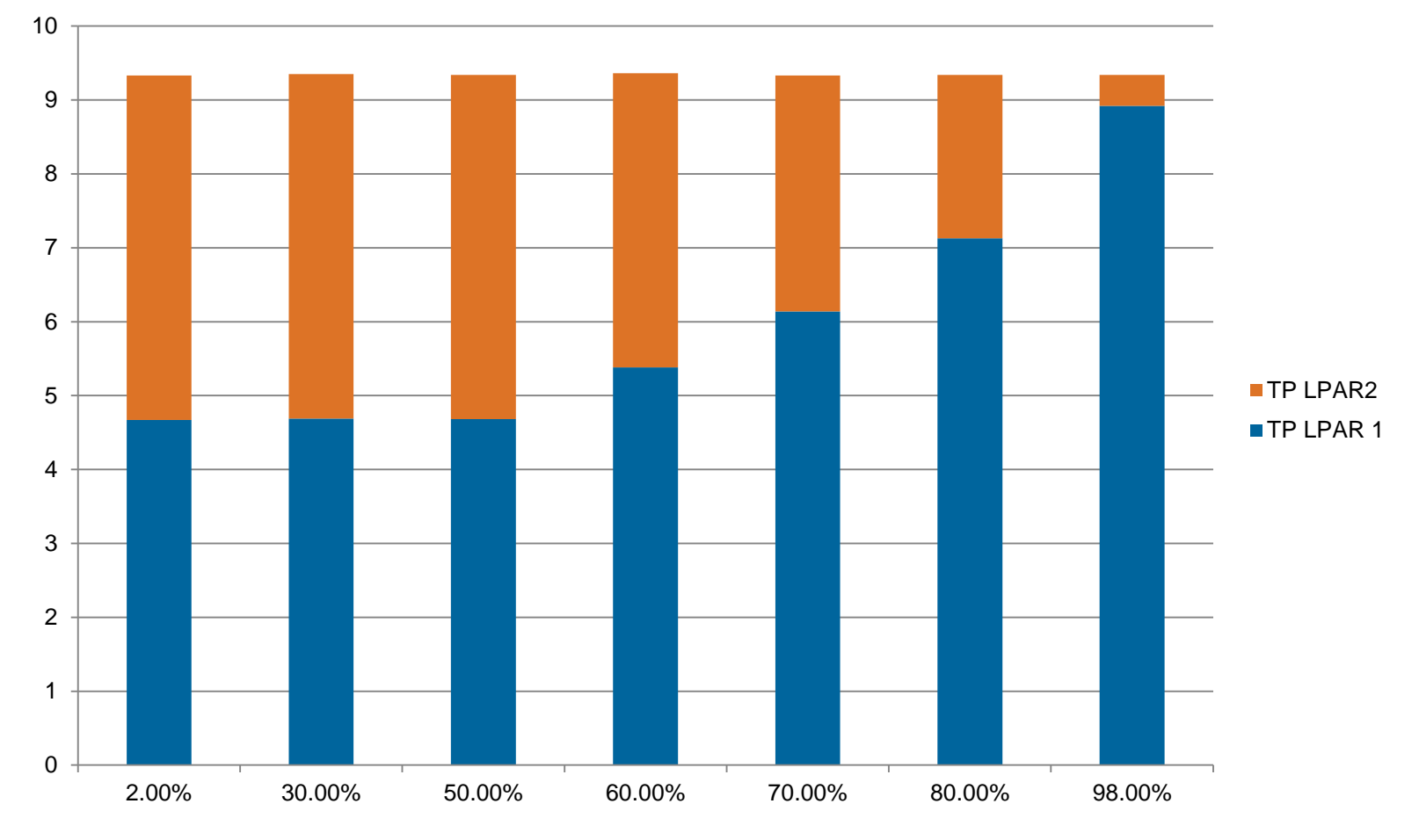

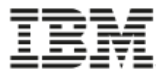

### LIVE PARTITION MOBILITY
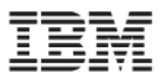

**Virtual Ethernet configuration** 

- Use current Virtual Ethernet support with logical ports as Shared Ethernet Adapter (SEA) physical connections to the network
- Does not receive performance benefits provided with SR-IOV Direct Access
- Benefits:
  - LPM Capability
  - Adapter/port sharing to reduce number of adapters

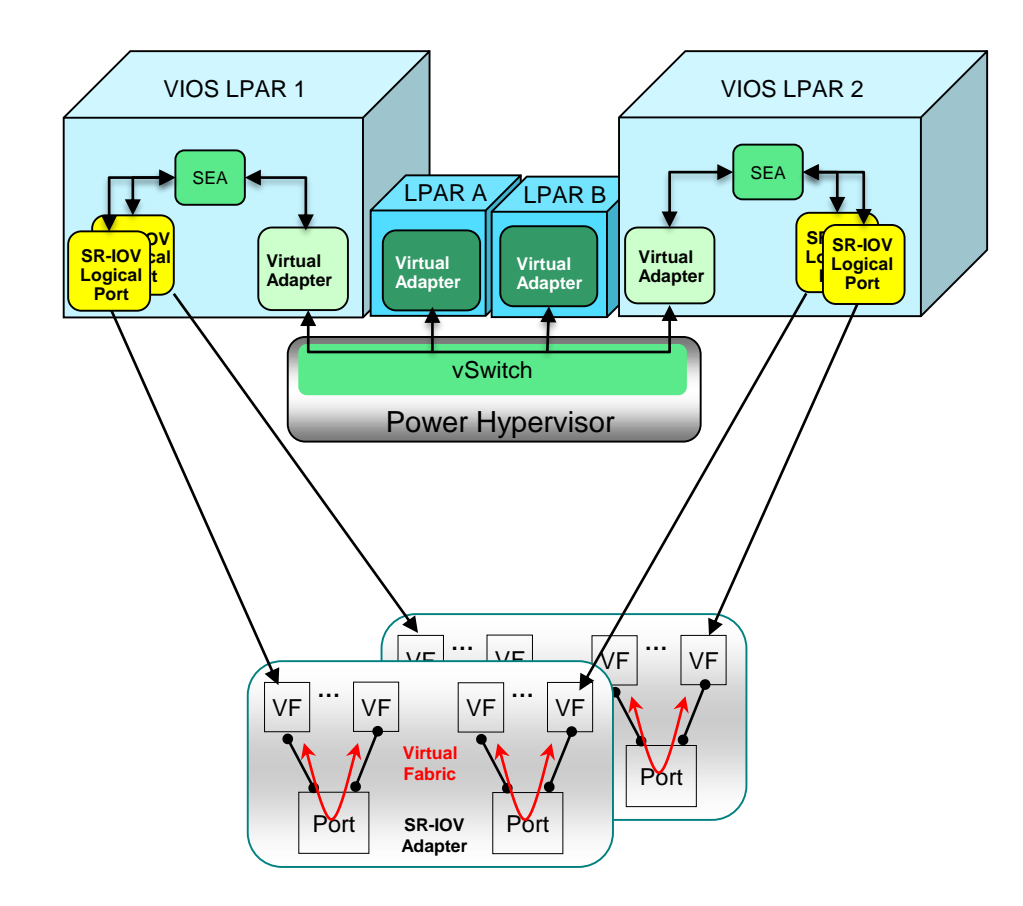

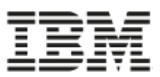

#### Active-backup configuration

- Configure SR-IOV logical port as Active connection and Virtual Ethernet adapter as Backup
- Prior to migration, use dynamic LPAR operation to remove SR-IOV logical port
- Virtual Ethernet becomes Active connection
- Migrate the partition
- On target system, configure SR-IOV logical port as Active connection
- Options for AIX and Linux
  - Physical I/O can not be assigned (even temporarily) to an IBM i LPM capable partitions

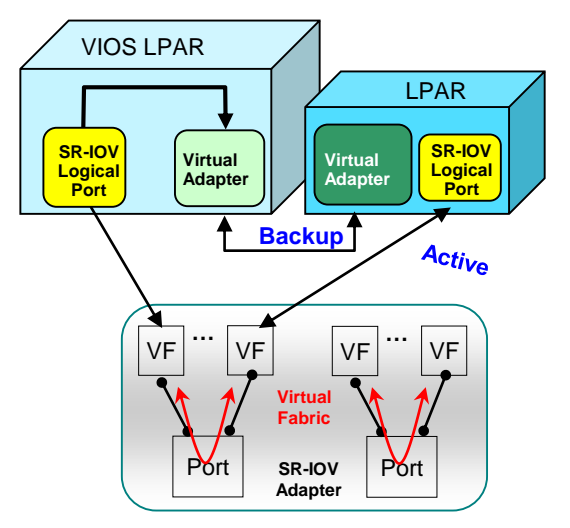

#### Normal Active-Backup configuration

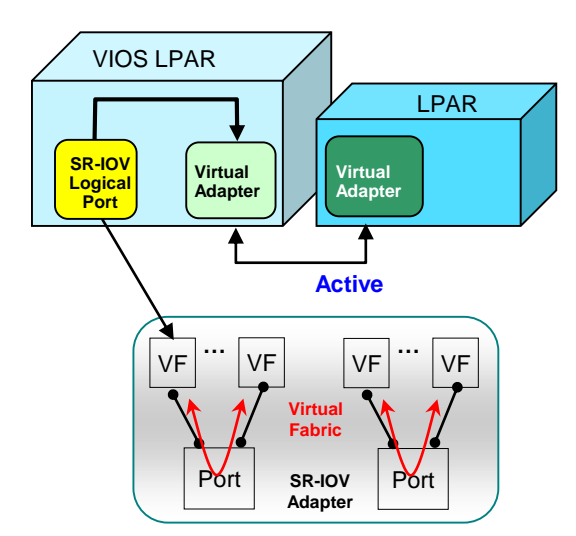

Prior to migration, remove Logical Port via DLPAR remove operation

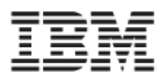

#### Virtual Network Interface Controller (vNIC)

- vNIC is new virtual adapter type
- vNIC leverages SR-IOV to provide a performance optimized virtual NIC solution
- vNIC enables advanced virtualization features such as live partition mobility with SR-IOV adapter sharing
- Leverages SR-IOV Capacity value (QoS)
- Announced October 2015 for AIX & IBM i
  - Linux not announced
  - E850 support not announced
- Pre-req
  - AIX 7.1 TL4 or later or AIX 7.2 or later
  - IBM i 7.1 TR10 or later or 7.2 TR3 or later
  - VIOS 2.2.4, or later
  - Firmware level 8.4, or later

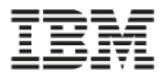

# VIRTUAL NETWORK INTERFACE CONTROLLER (VNIC)

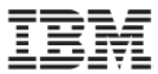

#### **vNIC** Architecture

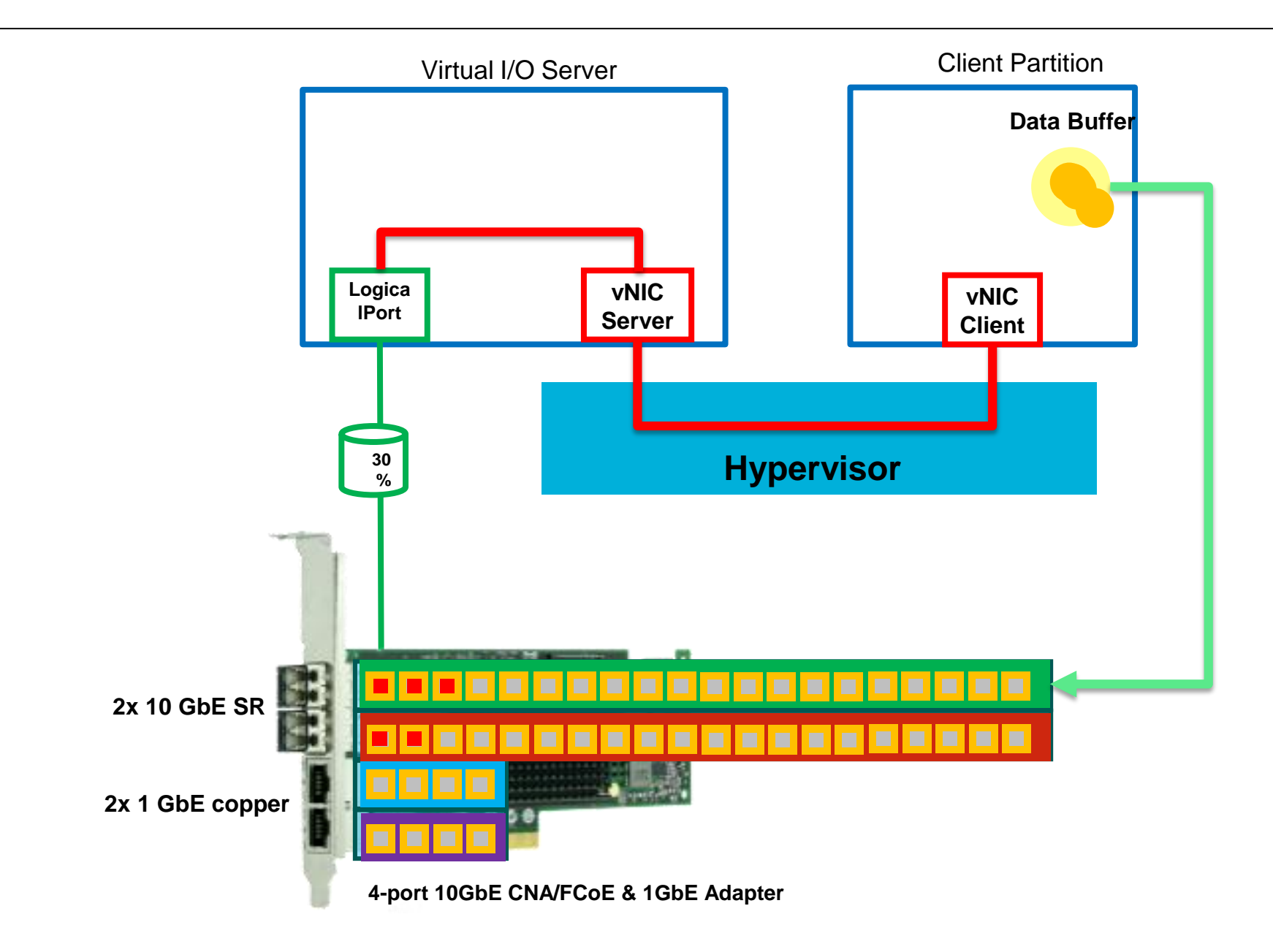

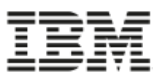

#### **Comparison of Virtual Enet & vNIC**

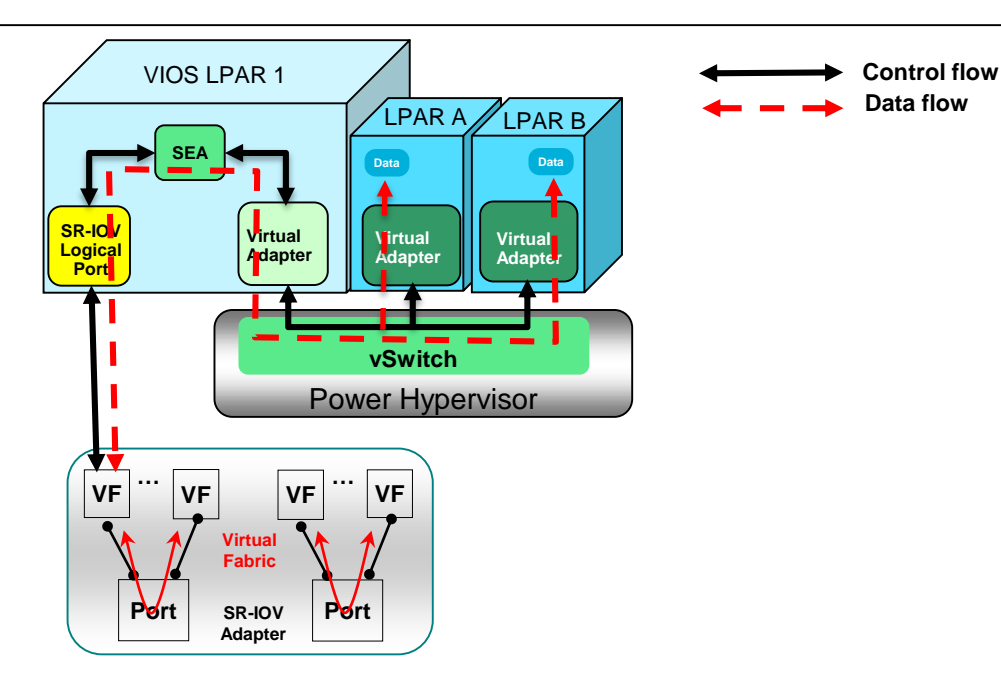

#### **Virtual Ethernet (current)**

- Multiple copies of data
- Many-to-one relationship between virtual adapters and physical adapter
- QoS based on VLAN tag PCP bits (i.e. 8 traffic classes)

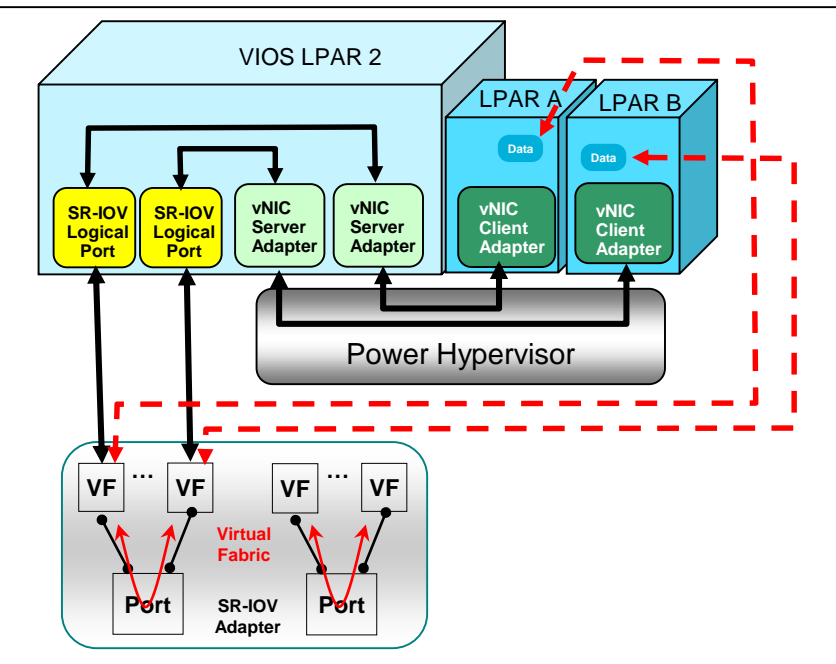

### **Dedicated vNIC (target 4Q2015)**

- SR-IOV with advanced virtualization features (e.g. LPM)
- Improved performance
  - Eliminates data copies
  - Data flows between client partition memory and adapter
  - Optimized control flow, no overhead from the vSwitch or SEA
  - Multiple queue support
- Efficient
  - Lower CPU and Memory usage (no data copy)
  - Leverages adapter offload capabilities
    - LPAR to LPAR communication
- Deterministic QoS
  - One-to-one relationship between vNIC client adapter and SR-IOV logical port
  - Extends logical port QoS

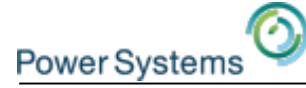

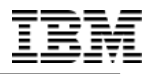

# **SR-IOV LINK AGGREGATION**

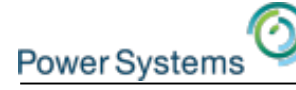

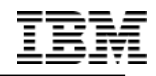

# **SR-IOV and Network Port Aggregation Technologies**

Introduction

- There are a number of network port aggregation technologies
- This presentation covers key port aggregation technologies when using SR-IOV
- Main benefits of port aggregation are increased network bandwidth and fault-tolerant of link failures
- Use care when considering switch aware port aggregation technologies with SR-IOV enabled adapters

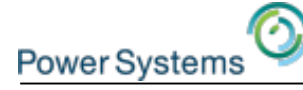

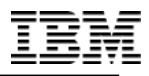

### **Network Port Aggregation**

#### AIX

- EtherChannel or Static Link Aggregation
- IEEE 802.3ad/802.1ax Link Aggregation Control Protocol (LACP)
- Network Interface Backup (NIB)

#### IBM i

- EtherChannel or Static Link Aggregation
- IEEE 802.3ad/802.1ax Link Aggregation Control Protocol (LACP)
- Virtual IP Address (VIPA)

#### Linux

Several Bonding/port trunking modes including LACP and Active-Backup

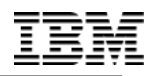

# Link Aggregation Using LACP

#### Issue

- Link Aggregation (LACP) will not function • properly with multiple logical ports using the same physical port
- Switch expects a single partner (MAC • physical layer) on a link
- Multiple SR-IOV logical ports on the same • physical port creates multiple partners on the link

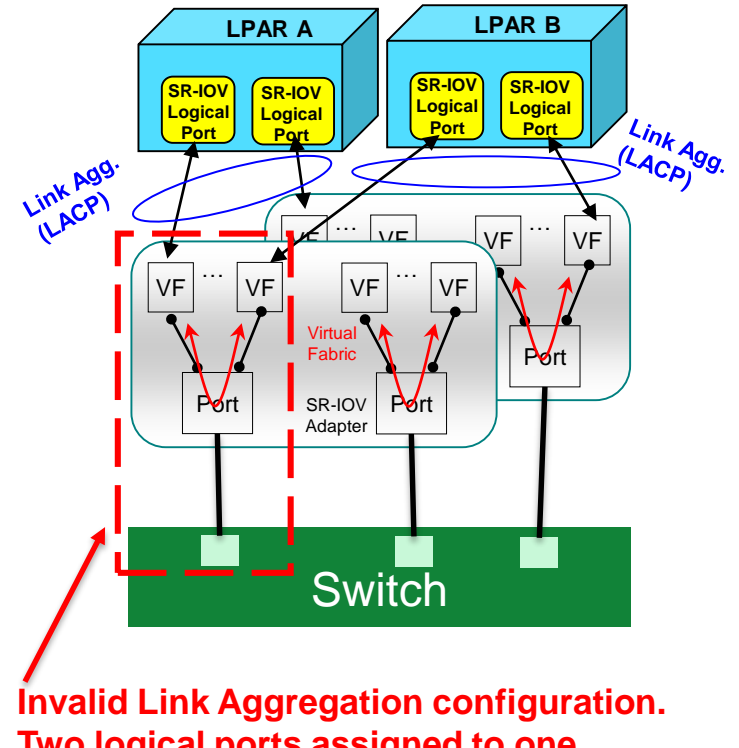

Two logical ports assigned to one physical port.

VF = Virtual Function

49

# Static Link Aggregation

#### Issue

Power Systems

- SR-IOV logical ports may go down while the physical link remains up
- Switch port failover occurs when physical link goes down
- Switch does not recognize a logical port going down and will continue to send traffic on the physical port
- Static Link Aggregation is not recommended for an SR-IOV configuration

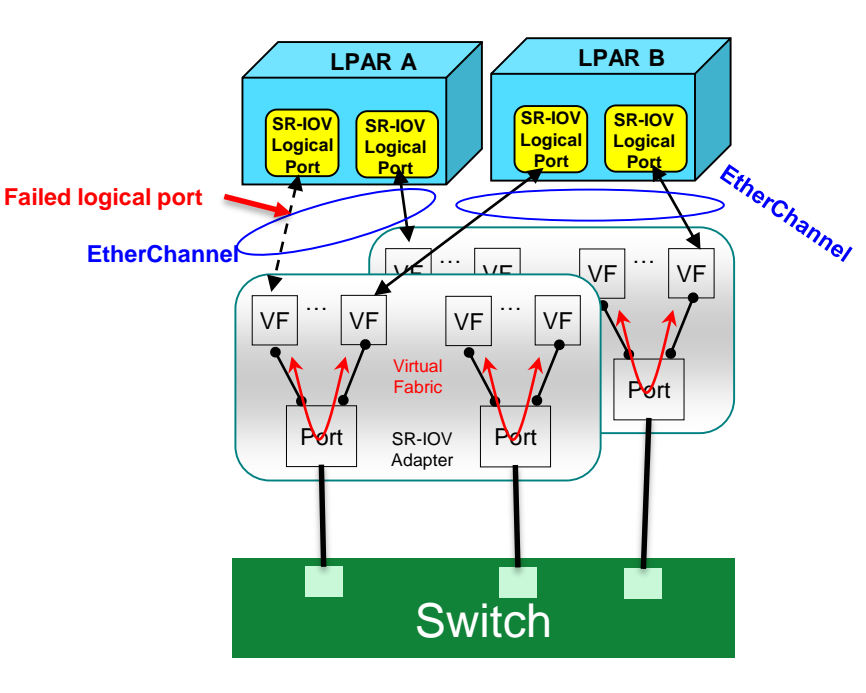

Not recommended – Switch will not detect if logical link fails

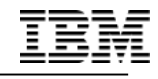

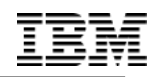

# **Network Port Aggregation Recommendations**

If you require bandwidth greater than a single link's bandwidth with failover?

- Use Link Aggregation (LACP) with one logical port per physical port.
- Provides greater bandwidth than a single link with failover
- Other adapter ports may be shared or used in a LACP configuration
- Best Practice

Power System

 Assign 100% capacity to each SR-IOV logical port in the Link Aggregation Group to prevent accidental assignment of another SR-IOV logical port to the same physical port

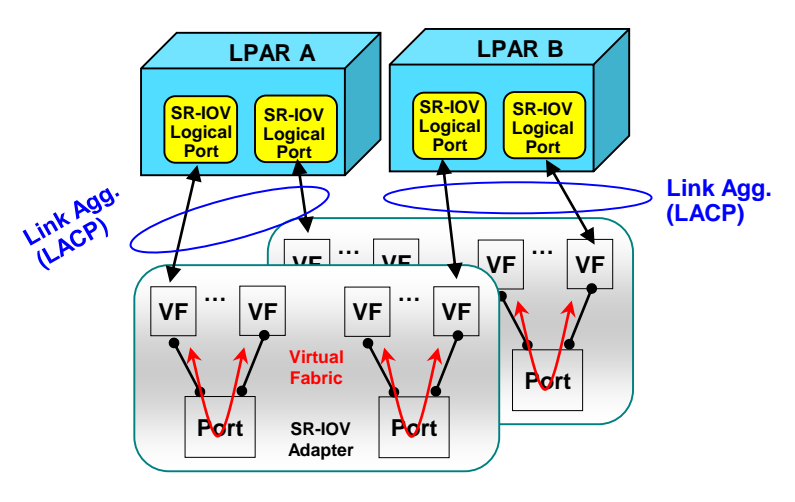

Link aggregation with one logical port assigned to each physical port.

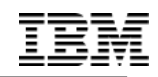

## **Network Port Aggregation Recommendations**

If you require bandwidth less than a single link's bandwidth and failover?

Power System

- Use Active-Backup approach (e.g. AIX NIB, IBM i VIPA, or Linux bonding driver active-backup)
- Allows sharing of the physical port by multiple partitions
- When an SR-IOV logical port is configured in an active-backup configuration, it must be configured with the capability to detect when to failover from the primary to the backup adapter.
  - For AIX, configure network interface backup with IP address to ping.
  - For IBM i with VIPA, options include Routing Information Protocol (RIP), Open Shortest Path First (OSPF) or customer monitor script.
  - For Linux, use the bonding support to configure monitoring to detect network failures.

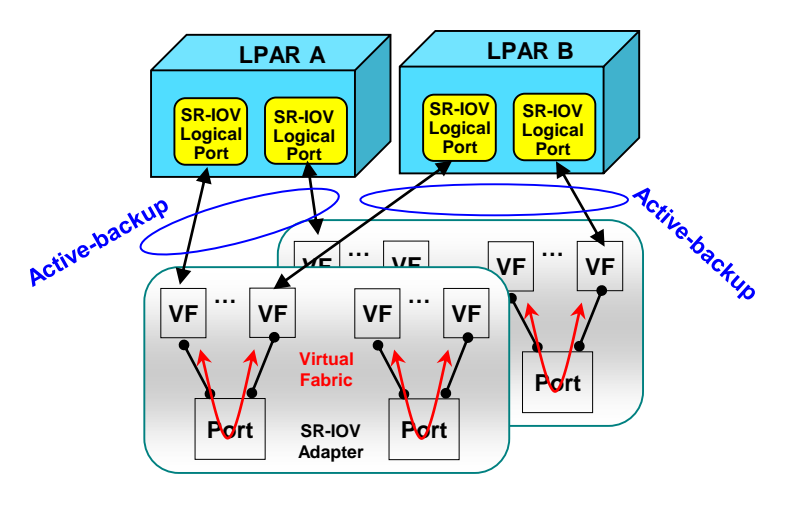

Active backup configuration (i.e. no switch configuration required) allows sharing of physical port

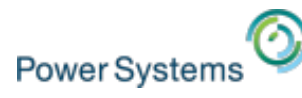

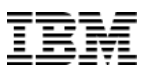

#### SR-IOV HW/SW minimums POWER8 (GA June/2015)

- IBM Power System E870 (9119-MME), IBM Power System E880 (9119-MHE), IBM Power System E850 (8408-E8E)
  IBM Power System S824 (8286-42A), IBM Power System S814(8286-41A), IBM Power System S822(8284-22A), IBM Power System S824L(8247-42L), IBM Power System S822L (8247-22L), IBM Power System S812L(8247-21L)
- Added SR-IOV support for PCIe Gen3 I/O expansion drawer (2 SR-IOV slots per Fan-out Module)
- HMC required for SR-IOV
- Server firmware 830
- PowerVM standard or enterprise edition
  - PowerVM express edition allows only one partition to use the SR-IOV logical ports per adapter
- Minimum client operation systems:
  - AIX 6.1 TL9 SP5 and APAR IV68443, or later
  - AIX 7.1 TL3 SP5 and APAR IV68444, or later
  - IBM i 7.1 TR10, or later
  - IBM i 7.2 TR2, or later
  - Red Hat Enterprise Linux 6.5, or later
  - Red Hat Enterprise Linux 7, or later
  - SUSE Linux Enterprise Server 11 SP3, or later
  - SUSE Linux Enterprise Server 12, or later
  - Ubuntu 15.04, or later
  - SR-IOV logical ports assigned to the VIOS requires VIOS 2.2.3.51, or later

# Thank you

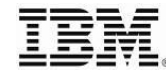

© 2013 IBM Corporation

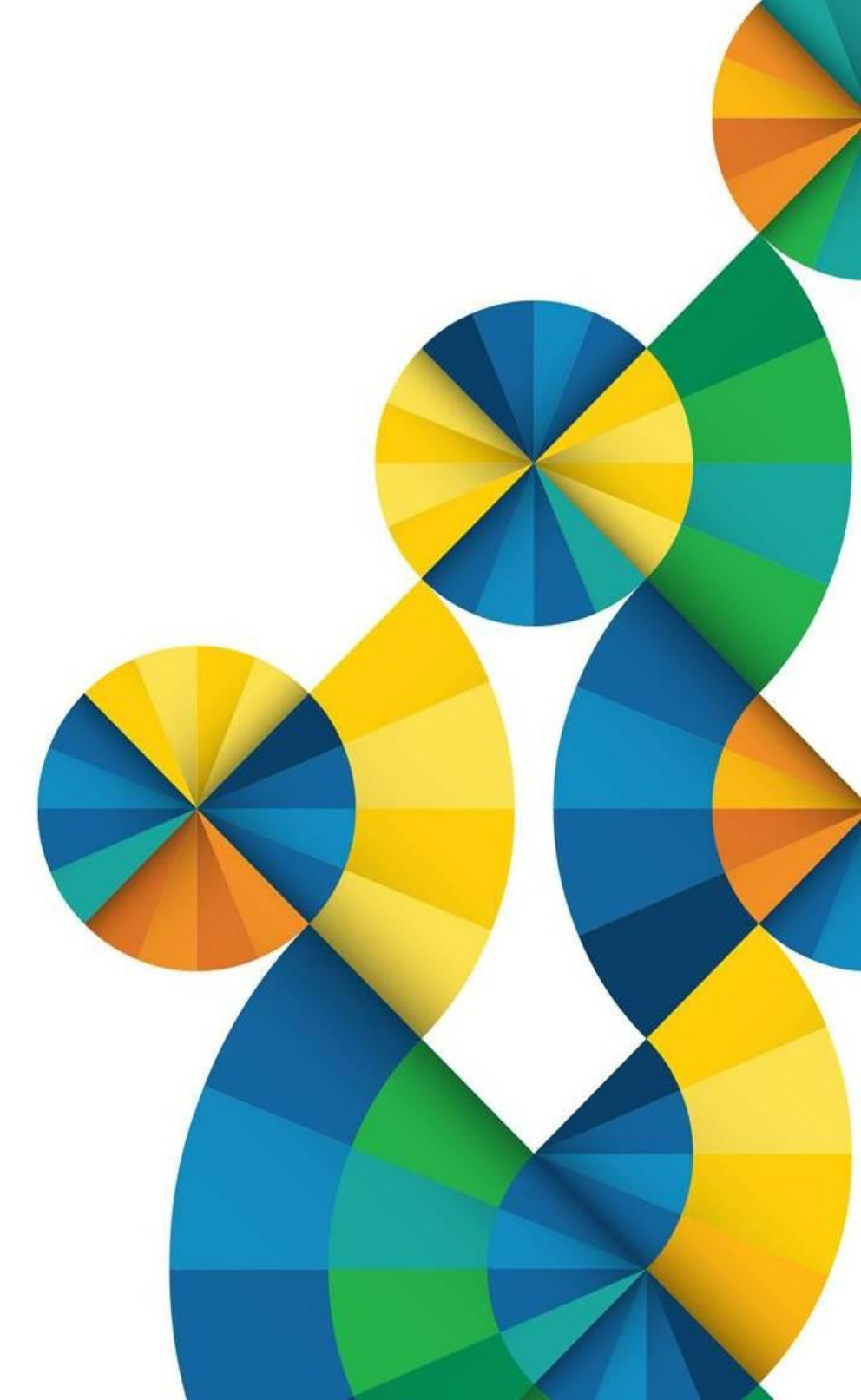

# Thank you

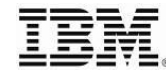

© 2013 IBM Corporation

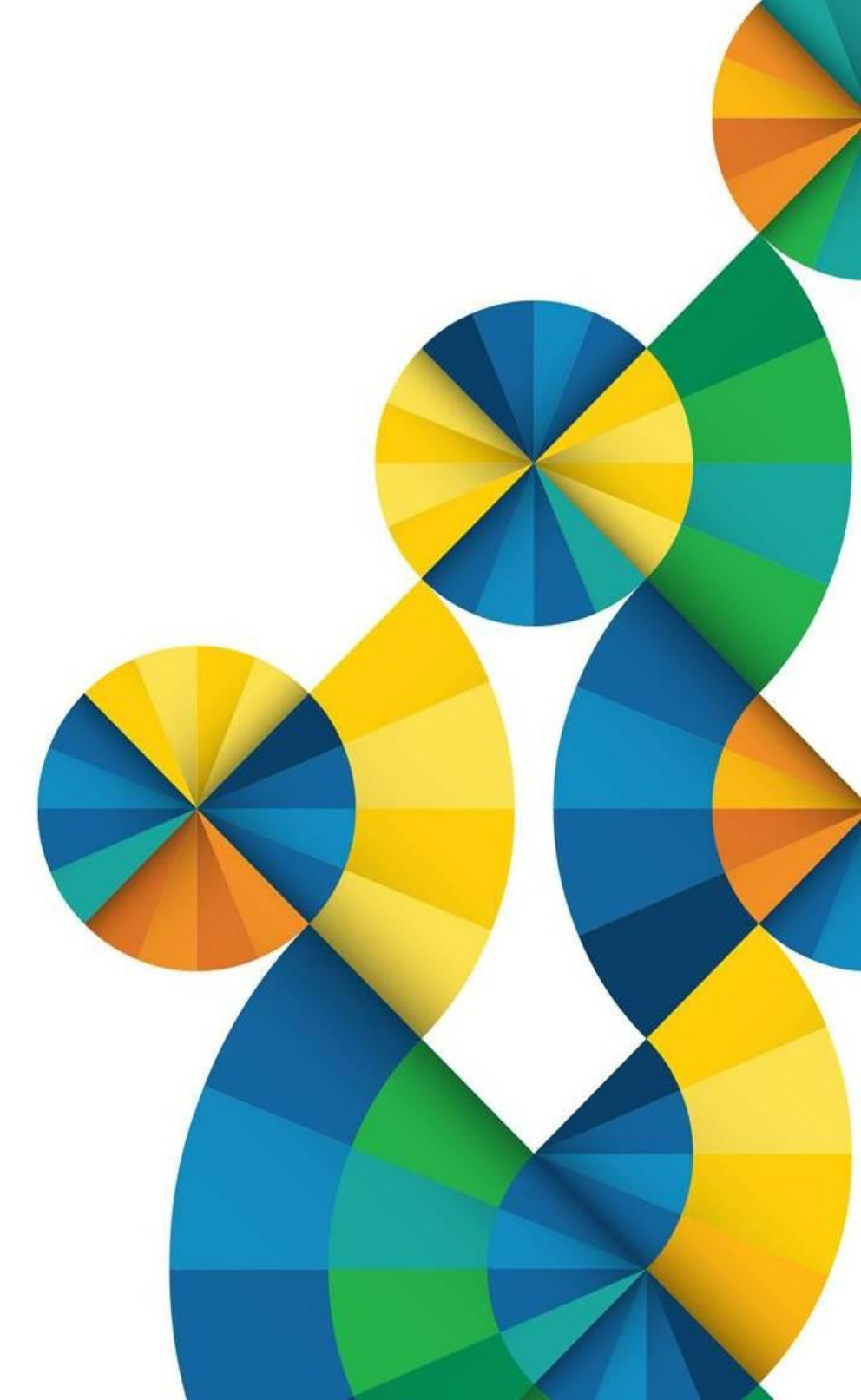

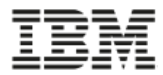

#### Fin - résumé des options

| Besoin en bande<br>passante |                                    |                                              |
|-----------------------------|------------------------------------|----------------------------------------------|
| High: > 10 G                | SR-IOV ou adapter dédié<br>en LACP | Pas de support LPM                           |
| Médium (5Gbits/s)           | SR-IOV avec vNIC                   | Attendre support du VIOS failover (fin 2016) |
| Low                         | SEA ou SR-IOV ou                   |                                              |
|                             |                                    |                                              |

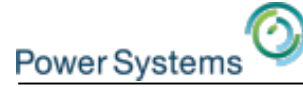

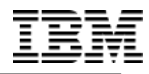

# **BACKUP SLIDES**

© 2014 International Business Machines Corporation

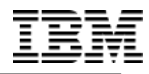

PowerVM Single Root I/O Virtualization Fundamentals, Design and Configuration

# **SR-IOV CONFIGURATION**

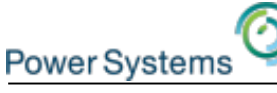

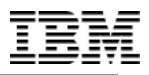

# **SR-IOV** configuration checklist

#### Managed Systems needs PCIe adapter(s) with SR-IOV support.

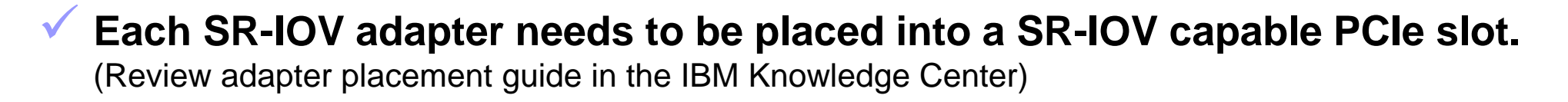

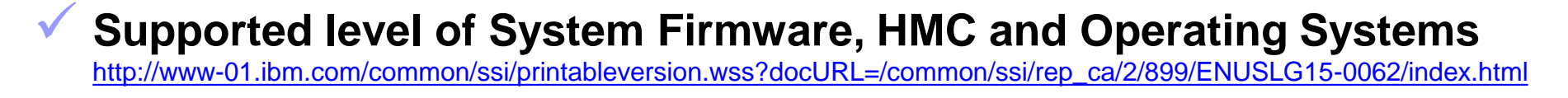

#### Configure adapter(s) into SR-IOV shared mode on HMC Classic GUI: systems management -> server -> properties -> select I/O tab New GUI: Select Managed System -> Hardware Virtualized I/O Cli: (chhwres -r sriov)

#### **Configure Logical Ports**

During partition creation DLPAR: Dynamic partitioning  $\rightarrow$  SR-IOV Logical Ports In Partition Profile

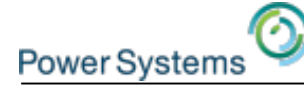

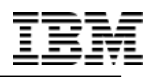

#### **Logical Port Properties – Advanced Settings**

Port VLAN ID – Set a non zero PVID to have the adapter add a VLAN tag with this VLAN to all untagged transmit packets and strip the VLAN tag from receive packets with this VLAN.

• Received packets that have a match for this VLAN id will be received by the OS as untagged packets

Port VLAN ID (PVID) Priority – A value between 0-7 can be set for the PVID priority. This value only applies if the PVID is set to a non zero value

Click OK when you are done configuring all the logical port settings

| Physical Port ID                     | Location Code                  | Port Type             | Available<br>Logical Ports         | Configured<br>Logical Ports |
|--------------------------------------|--------------------------------|-----------------------|------------------------------------|-----------------------------|
| 0                                    | U78CB.001.WIH0002-<br>P1-C7-T1 | Converged<br>Ethernet | 19                                 | 1                           |
| Logical port capacity                | (%) 20 Available               | e physical port cap   | acity: 98.0                        |                             |
| Advanced Settir                      | lode                           |                       |                                    |                             |
| /AC Address Sett                     | ings                           |                       |                                    |                             |
| MAC Address                          |                                |                       |                                    |                             |
| OS MAC Address Restrictions Allow Sp |                                | pecified 💌            | scified  Specify allowed MAC Addre |                             |
| /LAN ID Settings                     |                                |                       |                                    |                             |
| VLAN ID Restriction                  | s Allow S                      | pecified •            | Specify VLAN ID<br>5, 6, 9         | (s) or range                |
| Port VLAN ID                         | *                              | 3                     | (Range: 0, 2-409                   | 4)                          |
| 802.1Q Priority                      | 2 -                            |                       | 1                                  |                             |

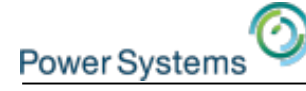

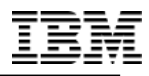

#### **Logical Port Properties – Advanced Settings**

VLAN restrictions – Allows for restrictions on VLANs that the logical port device driver can use.

- If Promiscuous is selected neither VLANs or MAC addresses can be restricted
- Allow All– No restrictions on which VLANs can be used. This option can only be used if there are also no restrictions on the OS MAC Addresses
- Deny All– OS can not configure a VLAN ID. The OS will only receive packets that are untagged
- Allow Specified Set a list of VLAN IDs that the OS is allowed to use for the logical port
- VLANs still need to be configured in the OS

| MAC Address Settings        |                   |                                        |
|-----------------------------|-------------------|----------------------------------------|
| MAC Address                 |                   |                                        |
| OS MAC Address Restrictions | Allow Specified - | Specify allowed MAC Address(es)        |
| VLAN ID Settings            |                   |                                        |
| VLAN ID Restrictions        | Allow Specified - | Specify VLAN ID(s) or range<br>5, 6, 9 |
| Port VLAN ID                | *                 | 0 (Range: 0, 2-4094)                   |

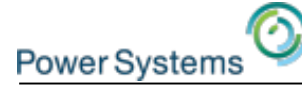

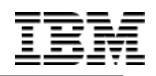

### HMC CLI: Configure Adapter into shared mode

#### \$ lshwres -m p8-E870-9119-MME-SNXXXXXXX -r sriov --rsubtype adapter

adapter\_id=null,slot\_id=21040124,adapter\_max\_logical\_ports=null, config\_state=dedicated, functional\_state=1,logical\_ports=null, phys\_loc=U78CD.001.FZH0469-P1-C4,phys\_ports=null, sriov\_status=null,alternate\_config=0

- \$ chhwres -r sriov -m p8-E870-9119-MME-SNXXXXXX \
   -rsubtype adapter -o a -a slot\_id=21040124
- \$ lshwres -m p8-E870-9119-MME-SNXXXXXX -r sriov \
   --rsubtype adapter

adapter\_id=1,slot\_id=21010101,adapter\_max\_logical\_ports=48, config\_state=sriov,functional\_state=1,logical\_ports=48, phys\_loc=U78CD.001.FZH0860-P1-C1, phys\_ports=4,sriov\_status=running,alternate\_config=0

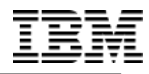

PowerVM Single Root I/O Virtualization Fundamentals, Design and Configuration

# VIRTUAL NETWORK INTERFACE CONTROLLER (VNIC) - NEW

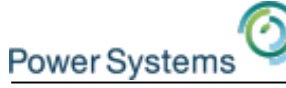

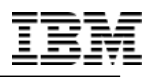

#### Virtual Network Interface Controller (vNIC)

- Becomes available in December 2015
- vNIC is new virtual adapter type
- vNIC leverages SR-IOV to provide a performance optimized virtual NIC solution
- vNIC enables advanced virtualization features such as live partition mobility with SR-IOV adapter sharing
- Leverages SR-IOV Capacity value (QoS)
- Announced October 2015 for AIX & IBM i
  - Linux not announced
  - E850 support not announced
- Pre-req
  - AIX 7.1 TL4 or later or AIX 7.2 or later
  - IBM i 7.1 TR10 or later or 7.2 TR3 or later
  - VIOS 2.2.4, or later
  - FW 840 or later
  - HMC V8R8.4.0 or later

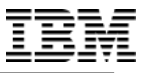

### **vNIC** Architecture

2

Power Systems

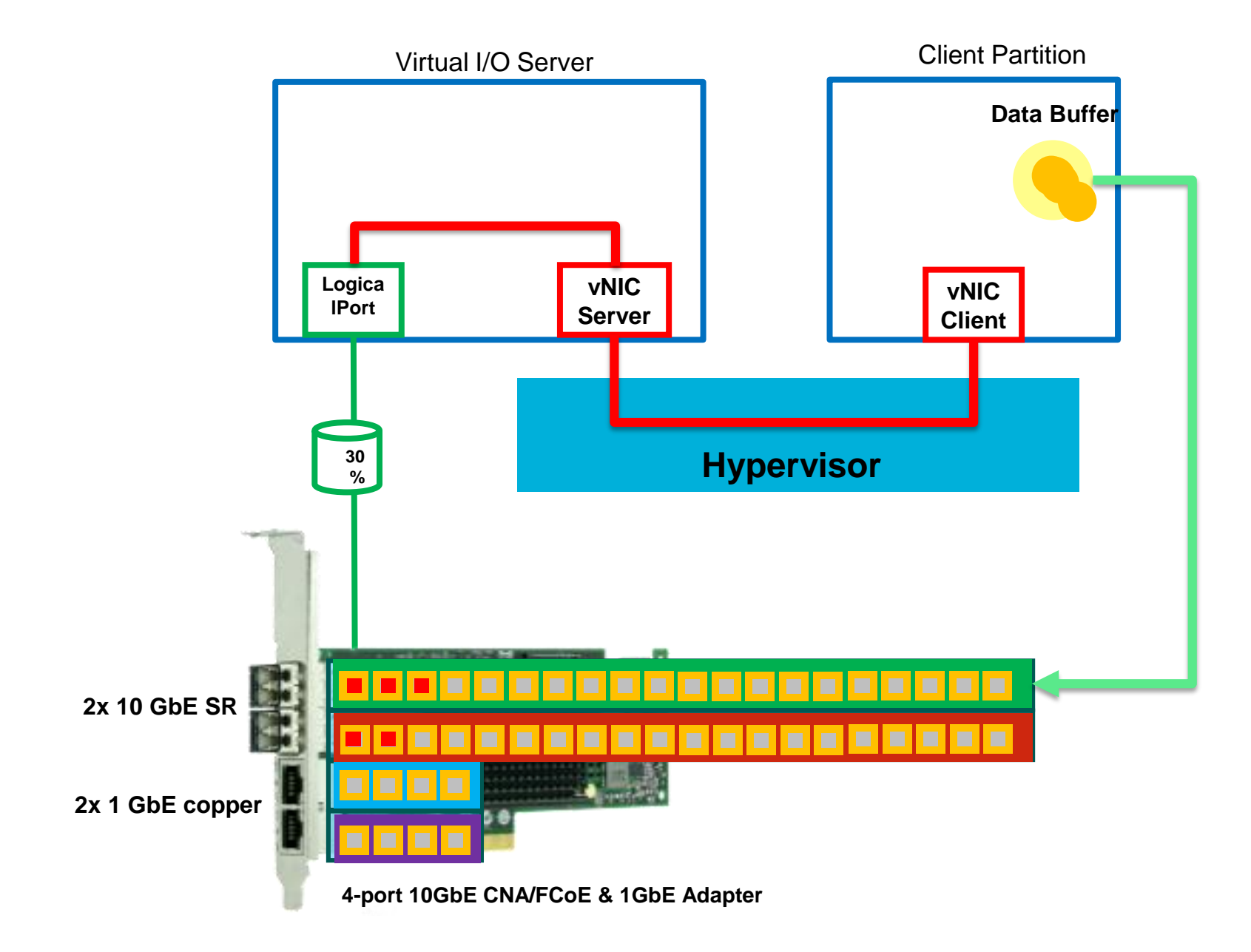

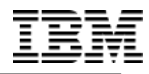

PowerVM Single Root I/O Virtualization Fundamentals, Design and Configuration

# **VNIC CONFIGURATION**

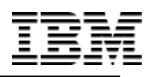

# Add virtual network interface controller

- Exclusively supported on new HMC GUI and CLI
- Prerequisites for a **running** client partition:
  - The Virtual I/O Server (VIOS) that hosts the virtual NIC is running with an active Resource Monitoring and Control (RMC) connection.
  - The client partition has an active RMC connection.
- Prerequisites for a **inactive** client partition:
  - The Virtual I/O Server (VIOS) that hosts the virtual NIC is running with an active RMC connection or is shutdown.
- With a new virtual NIC adapter, you can specify the following settings
  - The Virtual I/O Server that hosts the virtual NIC
  - SR-IOV physical port on a running SR-IOV adapter in the shared mode
  - Virtual NIC capacity

Power Systems

- Default VLAN ID (Advanced settings)
- Tagged VLANs allowed (Advanced settings)
- MAC addresses allowed (Advanced settings)

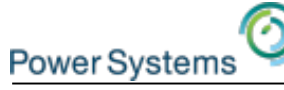

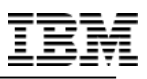

# Add virtual network interface controller

- From the LPAR context, click on Virtual I/O -> Virtual NICs
- Select Add Virtual NIC to create a new adapter

| 10gbench1                        | Virtual NICs                                 |                             |                              | Add<br>Virt<br>for<br>par             | d a new<br>ual NIC<br>this<br>tition |                                              |
|----------------------------------|----------------------------------------------|-----------------------------|------------------------------|---------------------------------------|--------------------------------------|----------------------------------------------|
|                                  | The table lists all the virtual network into | erface controllers that are | configured for the partition | on. Select a virtual NIC from the lis | st for which you wa                  | nt to modify or view the prenties. Click Add |
| i G                              | Learn More >                                 | <i>.</i>                    |                              |                                       |                                      |                                              |
| U Running                        |                                              |                             |                              |                                       |                                      | Add Virtual NIC                              |
| ⊗ Capacity                       |                                              |                             |                              |                                       |                                      |                                              |
| ➢ Partition Actions              | Action                                       |                             |                              |                                       |                                      |                                              |
| ➢ Properties                     |                                              |                             |                              |                                       |                                      |                                              |
| ℅ Virtual I/O                    | Device Name (vNIC                            | Virtual NIC Capacity        | Backing Device               | Backing Device Location               | Port Switch                          | Port Label Sub Label C                       |
| Virtual Networks                 | Adapter ID)                                  | (%)                         | туре                         | Code                                  | Mode                                 | · · · · · · · · · · · · · · · · · · ·        |
| Virtual NICs                     |                                              |                             |                              |                                       |                                      |                                              |
| Virtual Storage                  | No items to display                          |                             |                              |                                       |                                      |                                              |
| Hardware Virtualized VO          |                                              |                             |                              |                                       |                                      |                                              |
| Topology                         |                                              |                             |                              |                                       |                                      |                                              |
| Partition Virtual Storage Diagra | Virtual                                      |                             |                              |                                       |                                      |                                              |
| Serviceability                   | submo                                        |                             |                              |                                       |                                      |                                              |
| Reference Code Log               | Submer                                       |                             |                              |                                       |                                      |                                              |

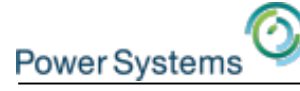

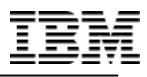

### Add virtual network interface controller

#### Add Virtual NIC -- Dedicated

Select an SR-IOV physical port on which you want to create the logical port to support the virtual NIC. You can also assign the Virtual I/C Server and logical port capacity for the virtual NIC. Click Advanced Settings to configure additional settings for the virtual NIC.

#### SR-IOV Physical Ports

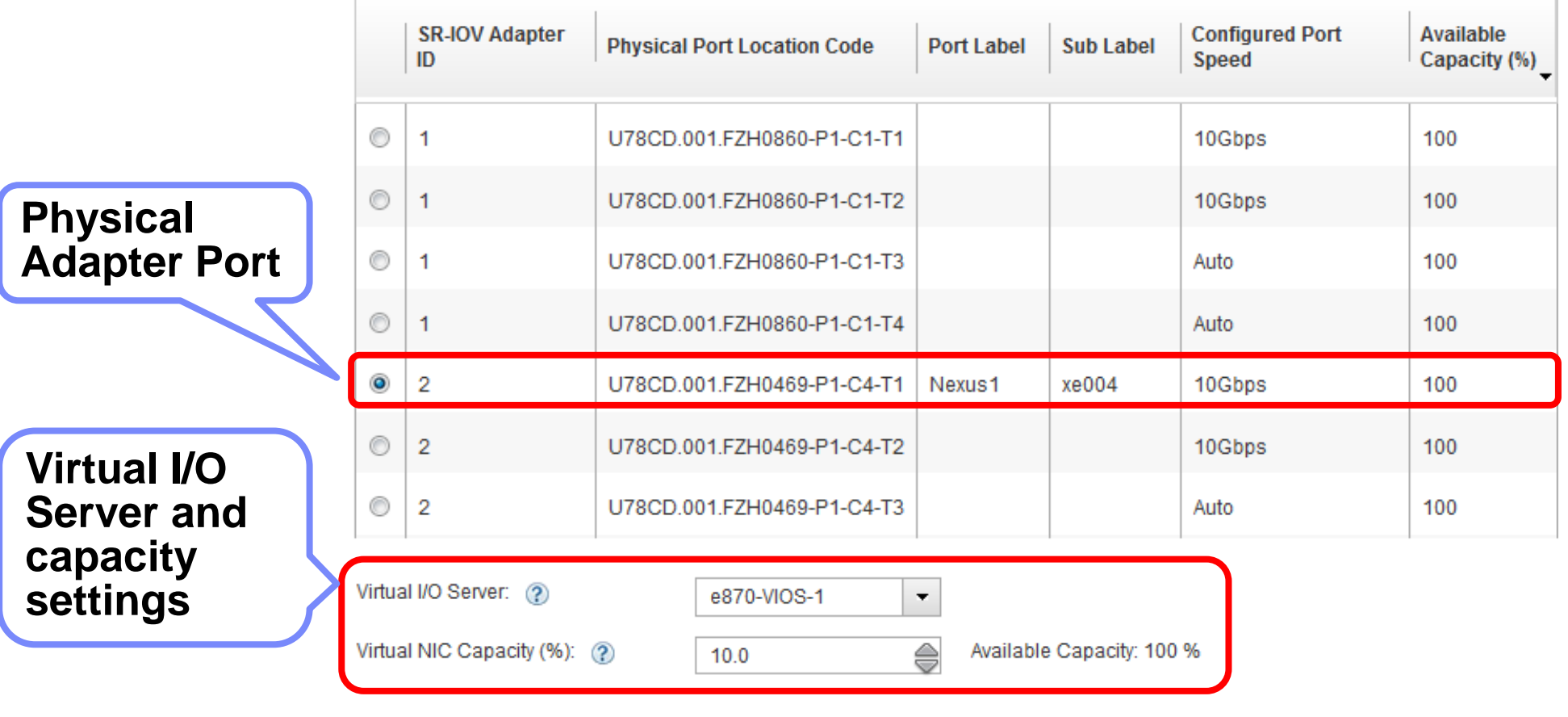

Advanced Virtual NIC Settings

Learn More 🗲

OK

Cancel

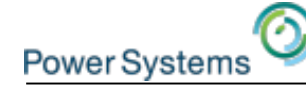

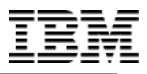

### Add virtual network interface controller Advanced Settings

| Virtual client slot ID can be specified                    | Virtual NIC Adapter ID:                  | Next available 👻    |
|------------------------------------------------------------|------------------------------------------|---------------------|
| MAC address<br>restrictions can be                         | MAC Address Settings                     | HMC-assigned        |
| configured                                                 | OS MAC Address Restrictions:             | Allow all           |
| Default VLAN ID<br>and VLAN filtering<br>can be configured | VLANID Settings<br>VLAN ID Restrictions: | Allow all           |
| San se configured                                          | Port VLAN ID:                            | Range: 0, 2 - 4,094 |

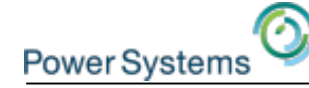

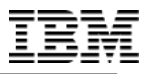

### Virtual network interface controller

| Virtual I/O Server:<br>padmin@vios1:\$ lsmap -all -vnic                              |                                                                                          |                 |        |  |  |
|--------------------------------------------------------------------------------------|------------------------------------------------------------------------------------------|-----------------|--------|--|--|
| Name                                                                                 | Physloc                                                                                  | ClntID ClntName | ClntOS |  |  |
| vnicserver0                                                                          | U9119.MME.0647C9R-V1-C32897                                                              | 32 10gbench1    | AIX    |  |  |
| Backing device<br>Status:Availab<br>Physloc:U78CD.<br>Client device<br>Client device | e:ent19<br>ole<br>.001.FZH0469-P1-C4-T1-S1<br>name:ent3<br>physloc:U9119.MME.0647C9R-V32 | 2-C6            |        |  |  |

#### **Client Partition perspective (AIX):**

| root@10c | <pre>gbench1:/&gt;</pre> | lsdev   grep ent                     |
|----------|--------------------------|--------------------------------------|
| ent0     | Available                | Virtual I/O Ethernet Adapter (l-lan) |
| ent1     | Available                | Virtual I/O Ethernet Adapter (l-lan) |
| ent2     | Available                | Virtual I/O Ethernet Adapter (l-lan) |
| ent3     | Available                | Virtual NIC Client Adapter (vnic)    |
| ent4     | Available                | Virtual NIC Client Adapter (vnic)    |
| vscsi0   | Available                | Virtual SCSI Client Adapter          |
| vscsil   | Available                | Virtual SCSI Client Adapter          |

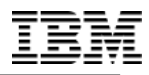

PowerVM Single Root I/O Virtualization Fundamentals, Design and Configuration

# FAULT-TOLERANT SETUP WITH SR-IOV AND VNIC

# **SR-IOV** fault-tolerant configuration

#### OS takes care of network failure detection and recovery

- Network Interface Backup (NIB) for AIX
- Virtual IP Address (VIPA) for IBM i
- Active-Backup Bonding for Linux

#### SR-IOV (active) / SR-IOV (backup)

 Two SR-IOV logical ports per network connection

Power Systems

- Same performance, even in failure conditions.
- Load distribution is controlled on a client level, by choosing the active/backup adapter role.
- Load distribution can be modified dynamically by switching the active/backup adapter role.

#### SR-IOV (active) / SEA (backup)

- One SR-IOV logical port plus additional vitual ethernet adapter per network connection.
- Possibility of using non-SR-IOV capable network adapters for backup.
- SR-IOV logical port should be the preferred active path for optimal performance.
- Potential performance decrease in a failure condition (switching to Virtual Ethernet Adapter).

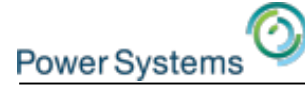

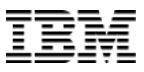

#### **SR-IOV Adapter Redundancy – Example #1**

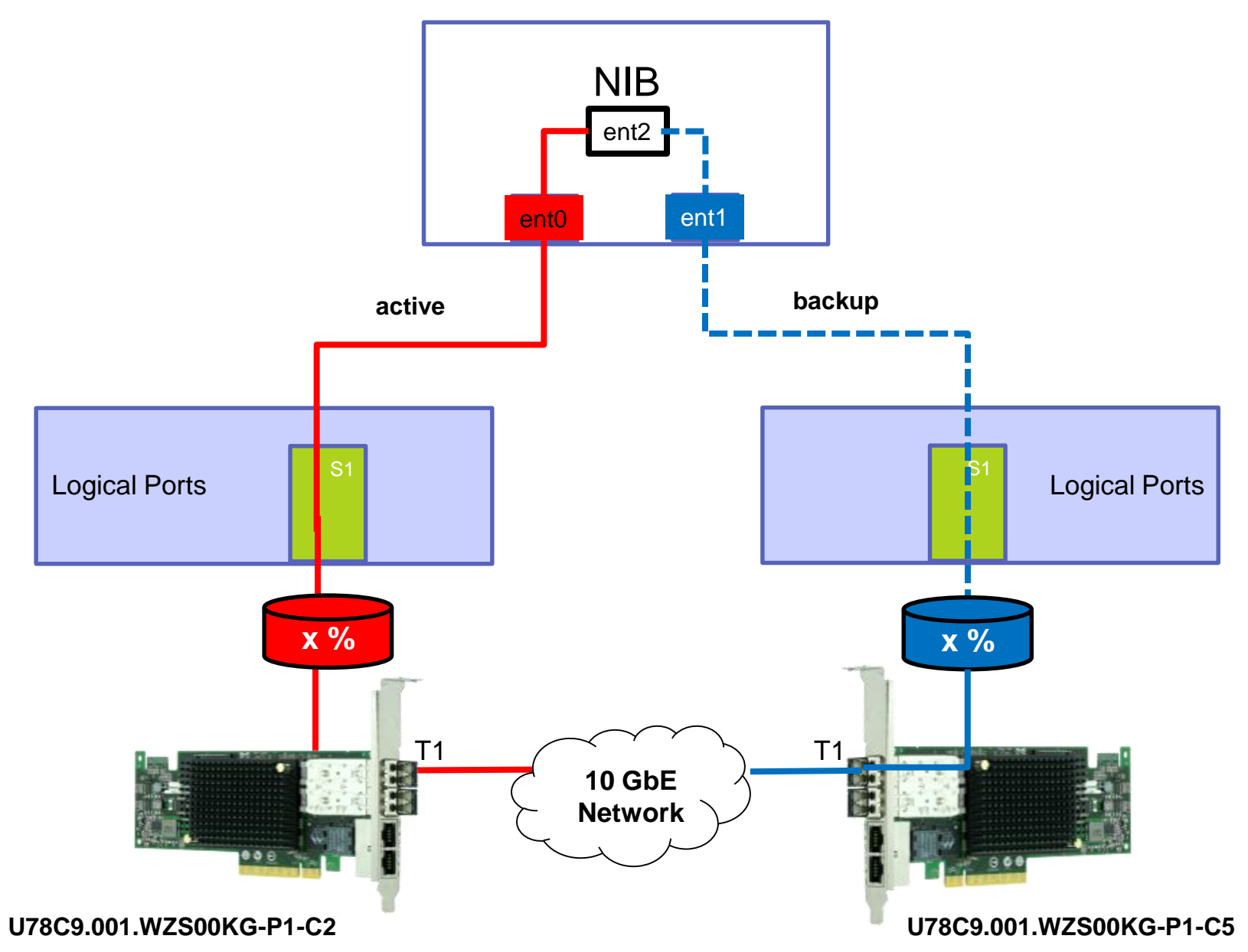

**AIX Client Partition** 

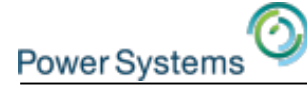

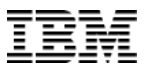

#### **SR-IOV Adapter Redundancy – Example #2**

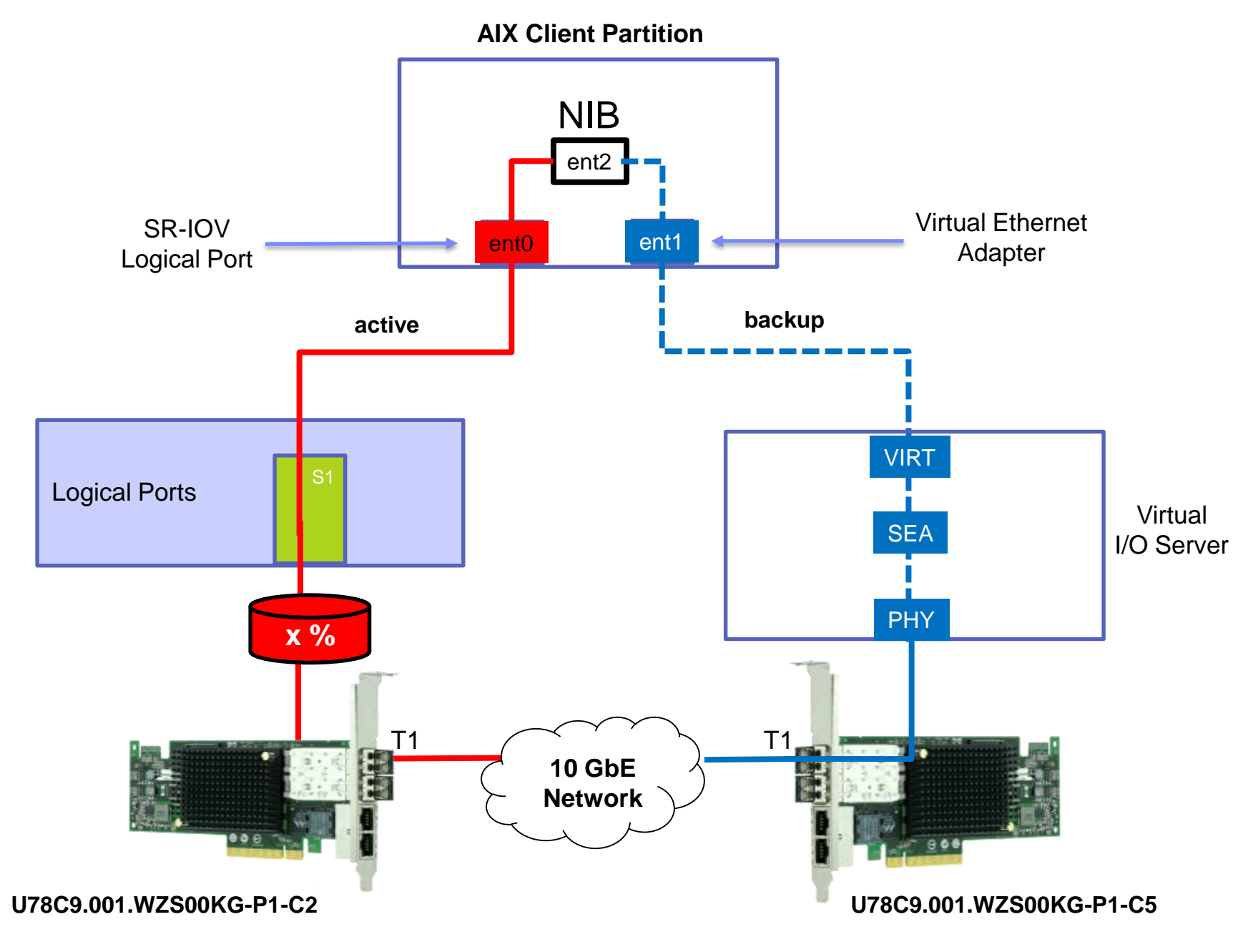
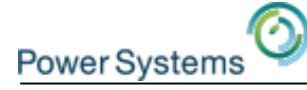

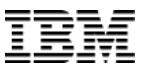

## vNIC and Adapter Redundancy – Example

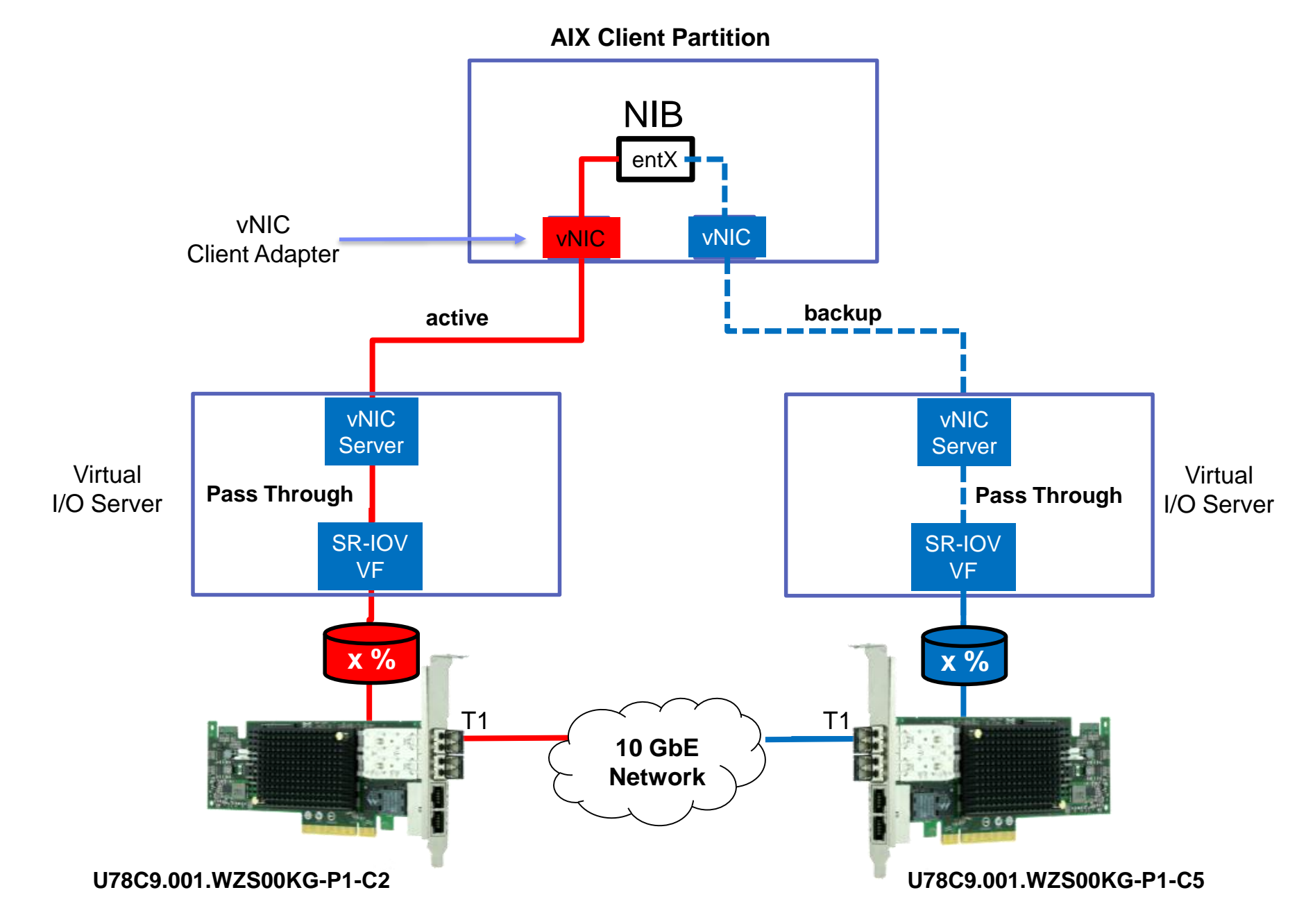

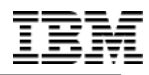

PowerVM Single Root I/O Virtualization Fundamentals, Design and Configuration

# MAINTENANCE AND MONITORING

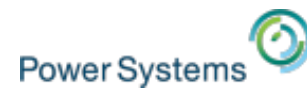

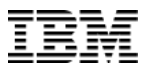

#### **Physical Adapter Replacement**

- SR-IOV adapters can be added, removed, and replaced without disrupting the system or shutting down the partitions.
- For adapter replacement, all the logical ports must be deconfigured.
- The HMC provides a GUI for adapter concurrent maintenance operations. (Serviceability → Hardware → MES Tasks → Exchange FRU)
- New adapter must have the same capabilities (same type/feature code).
- When new adapter is plugged into the same slot as the original adapter, the hypervisor will automatically associate the old adapter's configuration with the new adapter.
- If the new adapter is plugged in to a different slot, the chhwres command is needed to associate the original adapter configuration with the new adapter.

\$ chhwres -m Server1 -r sriov -rsubtype adapter -o m -a \
"slot\_id=2101020b,target\_slot\_id=21010208"

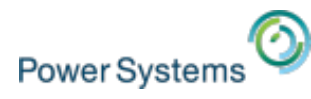

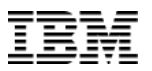

## **SR-IOV Adapter Firmware Upgrade**

- There are 2 pieces of firmware for SR-IOV that are built into system firmware
  - Adapter driver firmware The driver code that configures the adapter and logical ports
  - Adapter firmware The firmware that runs on the adapter
- Both levels of firmware are automatically updated to the levels included in the active system firmware in the following cases
  - System boot/reboot
  - Adapter transitioned into SR-IOV mode
  - Adapter level concurrent maintenance

1. • POWER8 System Firmware SC820\_070 (FW820.11) POWER8 System Firmware SC820\_070 (FW820.11)

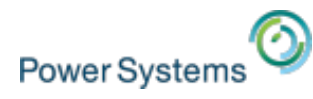

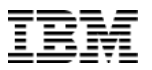

## **SR-IOV Adapter Firmware Upgrade**

- When system firmware is updated concurrently, the SR-IOV levels on currently configured SR-IOV adapters are not automatically updated
  - Updating the SR-IOV levels will cause a temporary network outage on the logical ports on the affected adapter
- Starting with system firmware level FW830, the SR-IOV firmware levels can be viewed and updated using the HMC GUI
- On the HMC enhanced+ GUI select the Server -> Actions -> SR-IOV Firmware Update

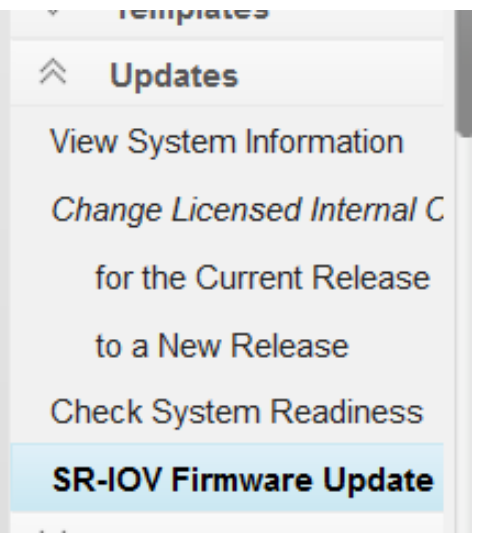

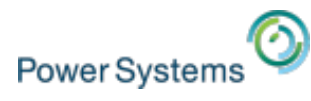

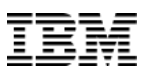

## **SR-IOV** promiscuous logical port mode

- A promiscuous logical port receives all unicast traffic.
- The destination MAC address does not necessarily has to match the logical port's address.
- Number of promiscuous logical ports per physical port is limited to one to minimize potential performance impact.
- Limitation is valid for all configured, active or shutdown partitions.
- The management console indicates the number of logical ports on the physical ports that are allowed to have a promiscuous permission setting.

| Physical Port ID  | Location Code                 | Port Type         | Available<br>Logical Ports | Configured<br>Logical Ports |
|-------------------|-------------------------------|-------------------|----------------------------|-----------------------------|
| ō                 | U78C8-001.WH0002-<br>P1-C7-T1 |                   | 19                         | 1                           |
| ogical port capac | ty (%) 20 Available           | physical port cap | acity: 98.0                |                             |
| Advanced Setti    | nas                           |                   |                            |                             |

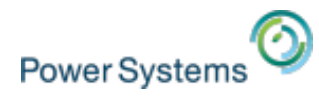

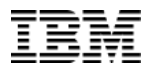

## **Performance Monitor for SR-IOV**

- From the performance monitor screen click Network Utilization Trend -> More Graphs
   -> SR-IOV adapters
- The breakdown by physical ports shows how heavily utilized a physical port is and can be used to determine whether or not there is additional bandwidth available

|                                                                                                    | May 6, 2015 11:30:00 AM                                | I to May 6, 2015 2: | 00:00 PM                                       | Change Interval - | 1 ? E          | Views                                                                                                    |
|----------------------------------------------------------------------------------------------------|--------------------------------------------------------|---------------------|------------------------------------------------|-------------------|----------------|----------------------------------------------------------------------------------------------------|
| Trend View SR-IOV Adapters 1                                                                                                    | Traffic                                                |                     |                                                | More              | e Graphs 🗸 👔   | Server                                                                                                    |
| Traffic in MB/s 185 148 111 74 -                                                                                                    |                                                        | ° ~ °               |                                                | - All S           | R-IOV Adapters | Server Overview Processor Processor Utilization Trend Memory Memory Utilization Trend Network Network Storage |
| 37 -                                                                                                    |                                                        |                     |                                                |                   |                | Storage Utilization Trend                                                                                     |
| 0<br>11:30 AM 12:00 I<br>Breakdown by Partitions                                                                                                    | PM 12::<br>Breakdown by Physica                        | al Ports            | Traffic in MB/s                                | Traffic Tren      | d              | -                                                                                                    |
| 0<br>11:30 AM 12:00 I<br>Breakdown by Partitions<br>SR-IOV Physical Port                                                                                            | PM 12:<br>Breakdown by Physica<br>Physical Port Label  | al Ports            | Traffic In MB/s<br>0.0                         | Traffic Tren      | d              |                                                                                                    |
| Breakdown by Partitions SR-IOV Physical Port U78CB.001.WZS0016-P1-C12-T1                                                                                            | PM 12::<br>Breakdown by Physica<br>Physical Port Label | al Ports            | <b>Traffic</b> <i>In MB/s</i><br>0.0<br>0.0020 | Traffic Tren      | ۵<br>          |                                                                                                    |
| 0<br>11:30 AM 12:00<br>Breakdown by Partitions<br>SR-IOV Physical Port<br>U78CB.001.WZS0016-P1-C12-T1<br>U78CB.001.WZS0016-P1-C12-T2<br>U78CB.001.WZS0016-P1-C12-T3 | PM 12:<br>Breakdown by Physica<br>Physical Port Label  | al Ports            | Traffic In MB/s<br>0.0<br>0.0020<br>0.0        | Traffic Tren      | d<br>ſ         |                                                                                                    |

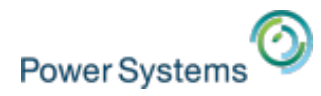

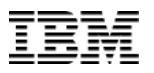

# **Performance Monitor for SR-IOV**

- The breakdown by partitions shows each logical port individually and which LPAR owns it
- This can be used to determine which logical ports are using the physical ports bandwidth

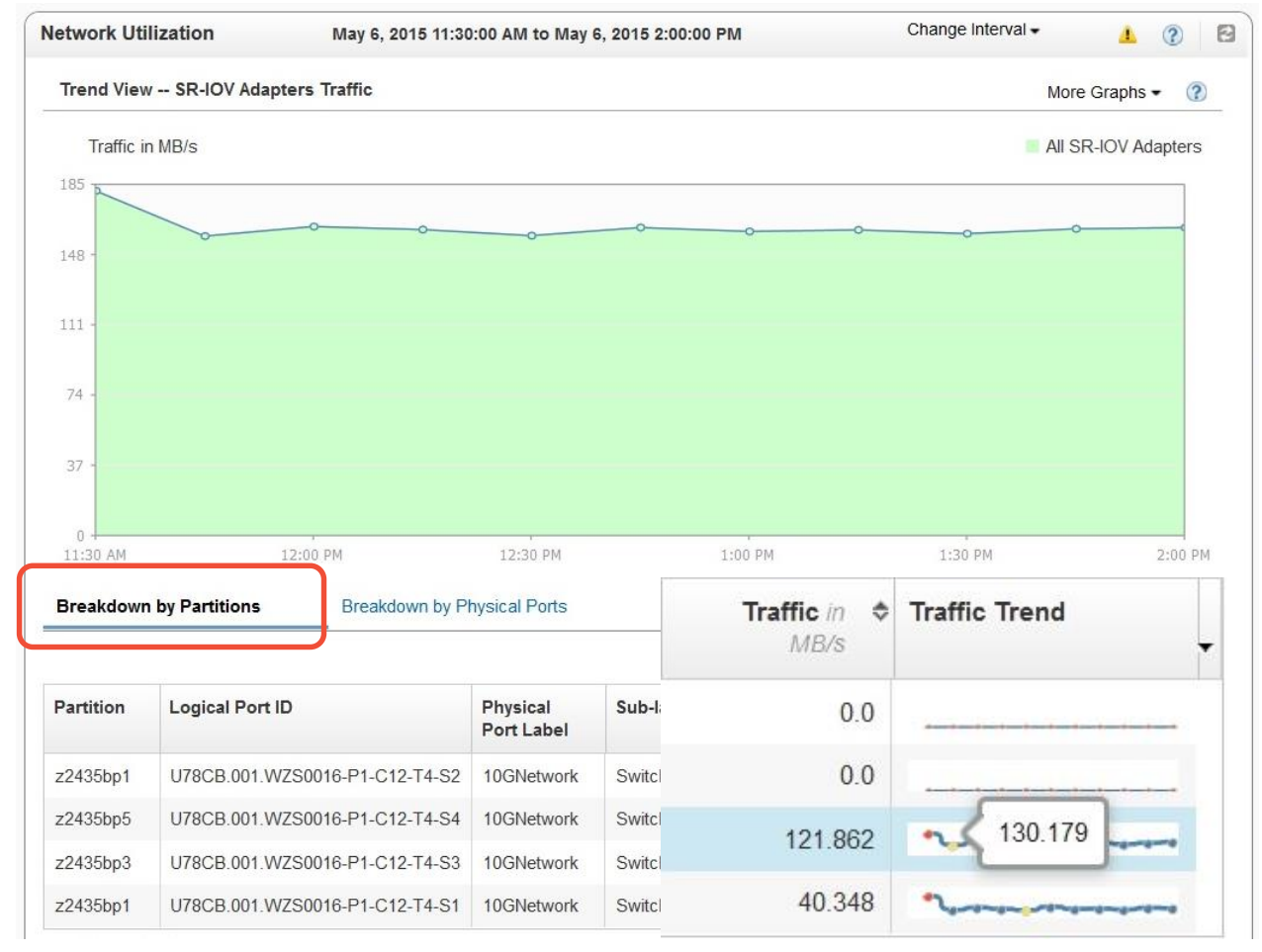

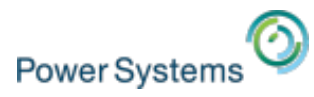

# **Additional Ressources**

Redpaper:

IBM Power Systems SR-IOV: Technical Overview and Introduction

## • **10 Gigabit Ethernet Performance for IBM Power Systems** AIX Virtual User Group (VUG) USA Session replay: <u>http://www.youtube.com/watch?v=QINjcO\_B1PI</u> Presentation: <u>www.tinyurl.com/ibmaixvug</u>

#### SRIOV - Allyn Walsh & Steve Nasypany

AIX Virtual User Group (VUG) USA Session replay: <u>http://youtu.be/65wyBrr2Vrc</u> Presentation: <u>www.tinyurl.com/ibmaixvug</u>

#### April 2015 Announcement

http://www-01.ibm.com/common/ssi/rep\_ca/1/897/ENUS115-021/ENUS115-021.PDF

### SR-IOV specification

http://www.pcisig.com/specifications/iov/

IBM Power Systems SR-IOV Technical Overview and Introduction

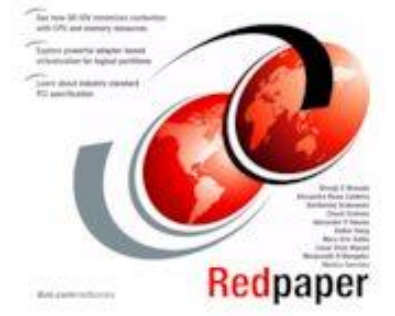